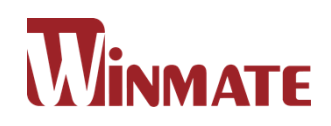

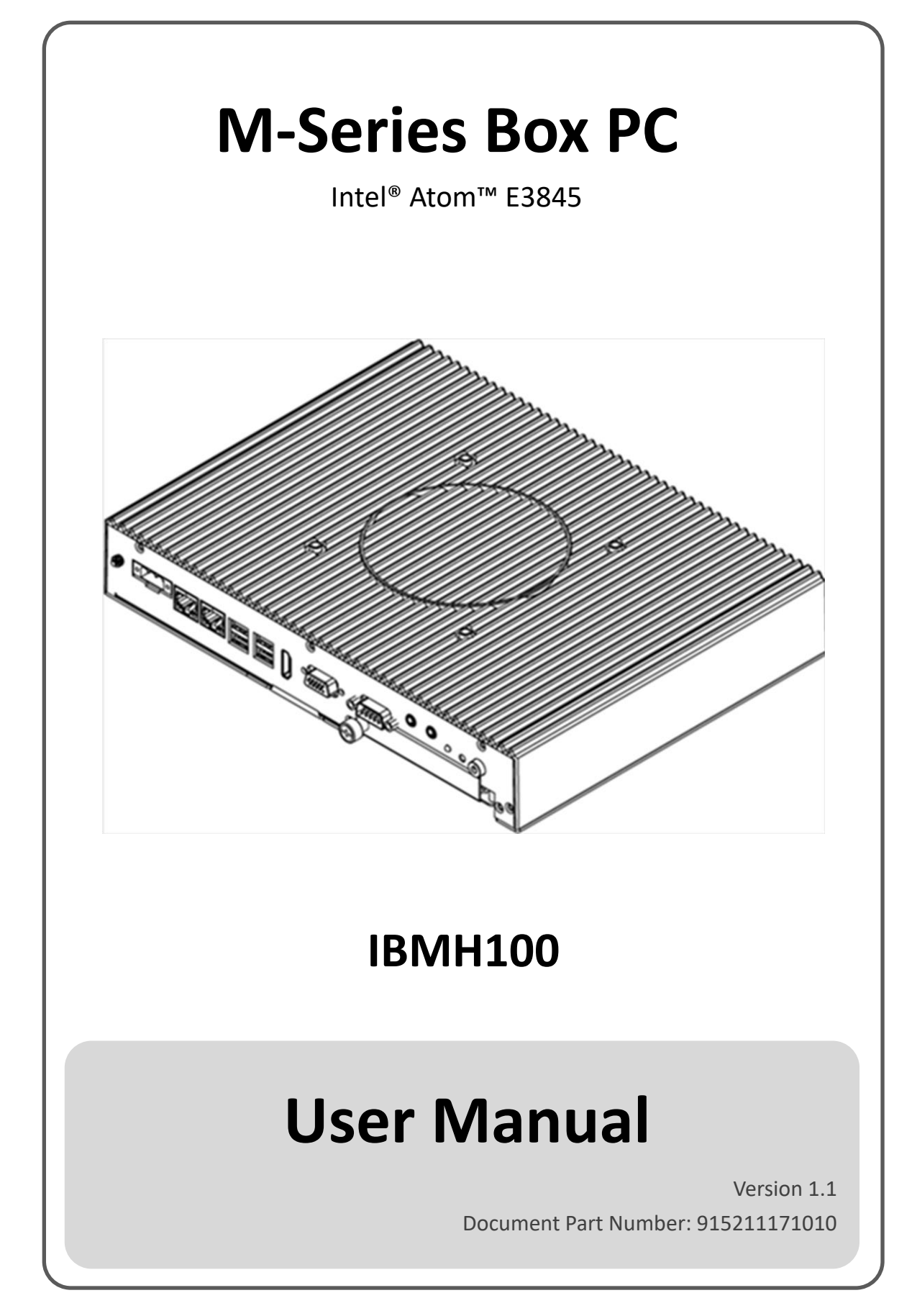

# **CONTENTS**

| PREFACE                                               | 4 -    |
|-------------------------------------------------------|--------|
| ABOUT THIS USER MANUAL                                |        |
| CHAPTER 1: GENERAL INFORMATION                        | 10 -   |
| 1.1 INTRODUCTION                                      | 10 -   |
| 1.2 Features                                          | 10 -   |
| 1.3 PACKAGE CONTENTS                                  | 11 -   |
| 1.4 Physical Description                              | 12 -   |
| 1.4.1 Connector Placement and Dimensions              | 12 -   |
| CHAPTER 2: HARDWARE INSTALLATION                      | 14 -   |
| 2.1 Connector Pin Assignments                         | 14 -   |
| 2.1.1 Isolated DC in Connector                        | 14 -   |
| 2.1.2 Audio in / Audio out                            | 14 -   |
| 2.1.3 COM1 Serial Port Connector                      | 14 -   |
| 2.1.4 HDMI Output Connector                           | 15 -   |
| 2.1.5 USB 2.0 Connector                               | 15 -   |
| 2.1.6 VGA Output Connector                            | 15 -   |
| 2.1.7 LAN Connector                                   | 16 -   |
| 2.2 HARDWARE INSTALLATION                             | 17 -   |
| 2.2.1 Hard Disk Replacement                           | 17 -   |
| 2.2.2 PCI Card, RAM, Internal SSD, Fuse Replacement   | - 18 - |
| CHAPTER 3: DRIVER INSTALLATION                        | 21 -   |
| 3.1 Chipset Driver                                    | 21 -   |
| 3.2 GRAPHICS DRIVER                                   | 24 -   |
| 3.3 Audio Driver                                      | 25 -   |
| 3.4 INTEL MBI DRIVER (WINDOWS 8)                      | 26 -   |
| 3.5 INTEL TRUSTED ENGINE INTERFACE (INTEL TXE) DRIVER | 27 -   |
| 3.6 INTEL NETWORK CONNECTIONS                         | 28 -   |
| 3.7 USB 3.0 Driver (Windows 7)                        | 29 -   |
| CHAPTER 4: AMI UEFI BIOS SETUP                        | 31 -   |
| 4.1 WHEN AND HOW TO USE BIOS SETUP                    | 31 -   |
| 4.2 BIOS FUNCTIONS                                    | 32 -   |
| 4.2.1 Main Menu                                       | 33 -   |
| 4.2.2 Advanced Menu                                   | 34 -   |

| 4.2.3 USB Configuration                       | - 36 - |
|-----------------------------------------------|--------|
| 4.2.4 Chipset                                 | - 38 - |
| 4.2.5 Security                                | - 41 - |
| 4.2.6 Boot                                    | - 43 - |
| 4.2.7 Save & Exit                             | - 45 - |
| 4.3 Using Recovery Wizard to Restore Computer | - 47 - |
| 4.4 How to Enable Watchdog                    | - 48 - |
| CHAPTER 5: TECHNICAL SUPPORT                  | - 51 - |
| 5.1 Software Developer Support                | - 51 - |
| 5.2 Problem Report Form                       | - 52 - |
| APPENDIX A: PRODUCT SPECIFICATIONS            | - 54 - |

# PREFACE

### **Copyright Notice**

No part of this document may be reproduced, copied, translated, or transmitted in any form or by any means, electronic or mechanical, for any purpose, without the prior written permission of the original manufacturer.

### Trademark Acknowledgement

Brand and product names are trademarks or registered trademarks of their respective owners.

### Disclaimer

We reserve the right to make changes, without notice, to any product, including circuits and/or software described or contained in this manual in order to improve design and/or performance. We assume no responsibility or liability for the use of the described product(s), conveys no license or title under any patent, copyright, or masks work rights to these products, and makes no representations or warranties that these products are free from patent, copyright, or mask work right infringement, unless otherwise specified. Applications that are described in this manual are for illustration purposes only. We make no representation or warranty that such application will be suitable for the specified use without further testing or modification.

#### Warranty

We warrant that each of its products will be free from material and workmanship defects for a period of one year from the invoice date.(Standard is one year, extended warranty will need to discuss with our sales representatives. If the customer discovers a defect, we will, at its option, repair or replace the defective product at no charge to the customer, provided it is returned during the warranty period of one year, with transportation charges prepaid. The returned product must be properly packaged in its original packaging to obtain warranty service.

If the serial number and the product shipping data differ by over 30 days, the in-warranty service will be made according to the shipping date. In the serial numbers the third and fourth two digits give the year of manufacture, and the fifth digit means the month (e. g., with A for October, B for November and C for December).

For example, the serial number 1W16Axxxxxxx means October of year 2016.\

### **Customer Service**

We provide a service guide as below for any problem by the following steps: First, contact your distributor, sales representative, or our customer service center for technical support if you need additional assistance. You need to prepare the following information before you call:

- Product serial number
- Peripheral attachments
- Software (OS, version, application software, etc.)
- Detailed problem description
- The exact wording of any error messages

In addition, free technical support is available from our engineers every business day. We are always ready to give advice on application requirements or specific information on the installation and operation of any of our products. Please do not hesitate to call or e-mail us.

### **Advisory Conventions**

Four types of advisories are used throughout the user manual to provide helpful information or to alert you to the potential for hardware damage or personal injury. These are Notes, Important, Cautions, and Warnings. The following is an example of each type of advisory.

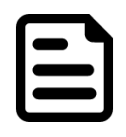

#### NOTE:

A note is used to emphasize helpful information

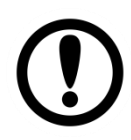

#### **IMPORTANT:**

An important note indicates information that is important for you to know.

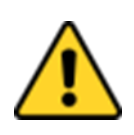

#### CAUTION

A Caution alert indicates potential damage to hardware and explains how to avoid the potential problem.

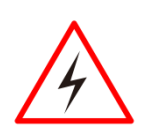

#### WARNING!

An Electrical Shock Warning indicates the potential harm from electrical hazards and how to avoid the potential problem.

### Safety Precautions

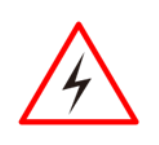

#### WARNING!

Always completely disconnect the power from OPS module whenever you work with the hardware. Do not make connections while the power is on. Sensitive electronic components can be damaged by sudden power surges.

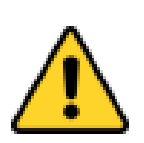

#### CAUTION

Always ground yourself to remove any static charge before touching the CPU card. Modern electronic devices are very sensitive to static electric charges. As a safety precaution, use a grounding wrist strap at all times. Place all electronic components in a static-dissipative surface or static-shielded bag when they are not in the chassis.

#### Safety and Warranty

1. Please read these safety instructions carefully. and keep this user manual for later reference.

- 2. Please disconnect this equipment from any AC outlet before cleaning. Do not use liquid or spray detergents for cleaning. Use a damp cloth.
- 3. For pluggable equipment, the power outlet must be installed near the equipment and must be easily accessible.
- 4. Put this equipment on a reliable surface during installation. Dropping it or letting it fall could cause damage.
- 5. Make sure the voltage of the power source is correct before connecting the equipment to the power outlet.
- 6. Position the power cord so that people cannot step on it. Do not place anything over the power cord.
- 7. If the equipment is not used for a long time, disconnect it from the power source to avoid damage by transient over-voltage.
- 8. If any of the following situations arises, get the equipment checked by service personnel:
  - A. The power cord or plug is damaged.
  - B. Liquid has penetrated into the equipment.
  - C. The equipment has been exposed to moisture.
  - D. The equipment does not work well, or you cannot get it to work according to the user's manual.
  - E. The equipment has been dropped and damaged.
  - F. The equipment has obvious signs of breakage

# **ABOUT THIS USER MANUAL**

This User Manual provides information about using the Winmate<sup>®</sup> M-Series Box PC with Intel<sup>®</sup> Atom<sup>™</sup> E3845 processor. The documentation set for the M -Series Box PC provides information for specific user needs, and includes:

- **M-Series Box PC User Manual** contains detailed description on how to use the Box PC, its components and features.
- M-Series HMI Quick Start Guide describes how to get the HMI device up and running.

| 1 |   |
|---|---|
|   | Г |
|   |   |
|   |   |
|   |   |

#### NOTE:

Some pictures in this guide are samples and can differ from actual product.

### **Document Revision History**

| Version | Date        | Note                       |
|---------|-------------|----------------------------|
| 1.0     | 9-Sep-2016  | Initial release.           |
| 1.1     | 24-May-2017 | Revise mechanical drawing. |

# **GENERAL INFORMATION**

This chapter includes IBMH100 Industrial PC background information.

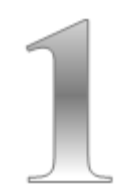

# **CHAPTER 1: GENERAL INFORMATION**

This chapter includes IBMH100 M-Series Box PC background information such as features, hardware specification, dimensions and appearance.

## **1.1 Introduction**

Thank you for choosing the Winmate<sup>®</sup> IBMH100 M-Series Box PC. This is versatile and cost-effective solution for your industrial needs. Intel<sup>®</sup> Atom<sup>™</sup> E3845 1.91 GHz processor onboard with fanless cooling system assures steady performance and silent functioning. Motherboard offers various inputs/ output connectors: two Ethernet ports, four USB2.0, HDMI and VGA outputs, serial port COM1 and 2.5″ SSD Bay.

PRO Series Industrial PC perfectly fits in applications where total costs of ownership (TCO) and quick recovery of failure is important. The flexible system design provides easy access to components and can be serviced by local maintenance team.

Versatile, easy-to-service and upgradable IBMH100 offers the best solution for industrial and building automation.

## **1.2 Features**

Winmate® M-Series Box PC has the following features:

- Modular design
- Auto-detection of the connected display, No settings necessary.
- Quick & Easy Replaceable Hard Disk Design, No Tools needed
- Support wide range 12-24V DC input
- Optional with Modular front Display as a Panel PC
- One Quick & Easy removable 2.5" SSD Bay Slot

## **1.3 Package Contents**

Carefully remove the box and unpack your IBMH100 Industrial PC. Please check if all the items listed below are inside your package. If any of these items are missing or damaged contact us immediately.

Standard factory shipment list:

|                                     |                   | Course som course                            |
|-------------------------------------|-------------------|----------------------------------------------|
| IBMH100 Box PC                      | Driver CD         | Quick Start Guide<br>(Hardcopy)              |
| Varies by product<br>specifications | 9171111102T       | 915211101023                                 |
|                                     |                   |                                              |
| Open Wire Cable                     | Power Cord        | AC Adapter + Terminal<br>Block<br>(12V/ 80W) |
| 94EL02X020E0                        | Varies by country | 90PO12080007                                 |

## **1.4 Physical Description**

This section explains physical characteristics of the IBMH100 M-Series Box PC.

### **1.4.1 Connector Placement and Dimensions**

The module front panel consists of 2.5" SSD Bay, power/reset buttons, audio jacks, two RJ45 connectors, HDMI and VGA outputs, and four USB2.0 ports.

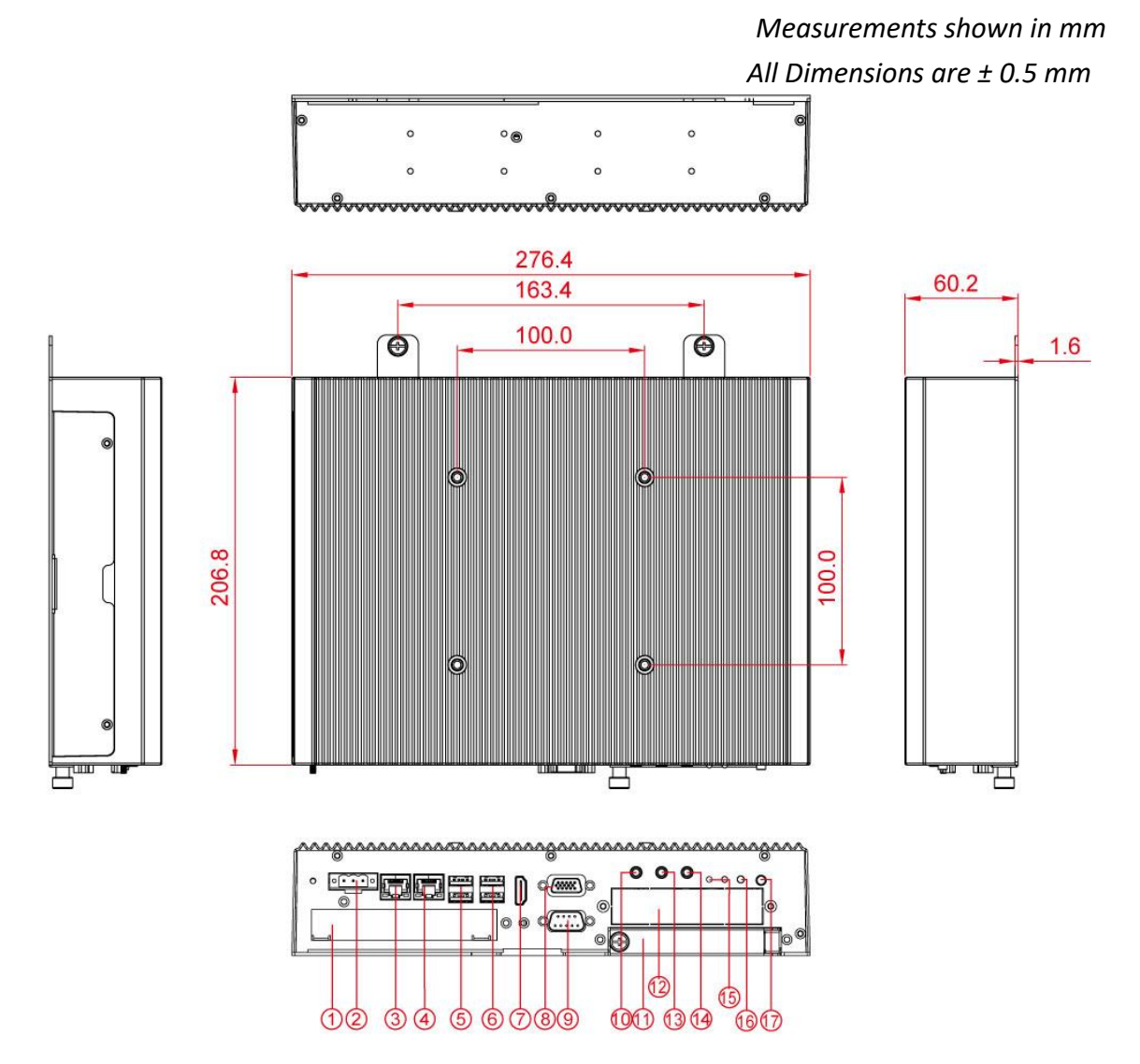

| No                       | Description  | No   | Description   |
|--------------------------|--------------|------|---------------|
| 1                        | 12-24V DC-in | 8    | COM1          |
| 2                        | LAN          | 9    | 2.5" SSD Bay  |
| 3                        | LAN          | 10   | Audio in      |
| 4                        | 2 x USB 2.0  | (11) | Audio out     |
| (5)                      | 2 x USB 2.0  | (12) | HDD indicator |
| 6                        | HDMI output  | (13) | Reset Button  |
| $\overline{\mathcal{O}}$ | VGA output   | (14) | Power Button  |

# HARDWARE INSTALLATION

This chapter provides information on how to use jumpers and connectors on the motherboard, and the IBMH100 Industrial PC hardware specifications and installation instruction.

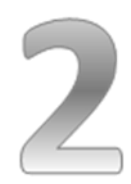

# **CHAPTER 2: HARDWARE INSTALLATION**

This chapter provides information on external connectors on IBMH100 M-Series Box PC and hardware specifications and installation instruction.

## **2.1 Connector Pin Assignments**

This section includes I/O side connectors and its pinouts.

### 2.1.1 Isolated DC in Connector

IBMH100 has a 3pin terminal block that accepts DC in 12~24V.

|   | + – G |   |
|---|-------|---|
| 0 |       | 0 |

| <u>A</u> |
|----------|
| Voltage  |

Minimum Voltage 12V Maximum Voltage 24V Maximum Current 6.6A

## 2.1.2 Audio in / Audio out

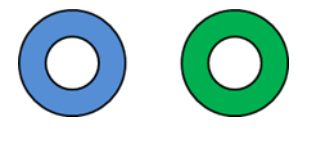

| Color | Signal Name |  |
|-------|-------------|--|
| Blue  | Line In     |  |
| Green | Line Out    |  |

### 2.1.3 COM1 Serial Port Connector

The IBMH100 uses D-SUB 9pin connector to connect serial interfaces. Serial COM1 settings can be configured for RS-232, RS-422 or RS-485 by jumpers located on the motherboard.

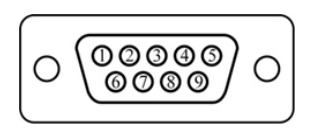

| Pin № | RS-232    | RS-422 | RS-485 |
|-------|-----------|--------|--------|
|       | (Default) |        |        |
| 1     | DCD       | TxD-   | D-     |
| 2     | RXD       | TxD+   | D+     |
| 3     | TXD       | RxD+   | NC     |
| 4     | DTR       | RxD-   | NC     |
| 5     | GND       | GND    | GND    |
| 6     | DSR       | NC     | NC     |
| 7     | RTS       | NC     | NC     |
| 8     | СТЅ       | NC     | NC     |
| 9     | RI        | NC     | NC     |

### 2.1.4 HDMI Output Connector

The IBMH100 uses D-SUB 9pin connector to connect serial interfaces.

$$\begin{array}{c}
19 \\
18 \\
18 \\
2
\end{array}$$

| Pin № | Signal Name     | Pin № | Signal Name |
|-------|-----------------|-------|-------------|
| 1     | TMDS_DATA2+     | 2     | GND         |
| 3     | TMDS_DATA2-     | 4     | TMDS_DATA1+ |
| 5     | GND             | 6     | TMDS_DATA1- |
| 7     | TMDS_DATA0+     | 8     | GND         |
| 9     | TMDS_DATA0-     | 10    | TMDS_CLOCK+ |
| 11    | GND             | 12    | TMDS_CLOCK- |
| 13    | CEC             | 14    | NC          |
| 15    | DDC_CLOCK       | 16    | DDC_DATA    |
| 17    | GND             | 18    | 5V          |
| 19    | Hot Plug Detect |       |             |

### 2.1.5 USB 2.0 Connector

Use USB 2.0 connectors to connect external devices such as mouse or keyboard to the device.

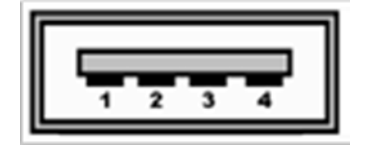

| Pin № | Signal Name | Pin № | Signal Name |
|-------|-------------|-------|-------------|
| 1     | +5V         | 2     | Data-       |
| 3     | Data+       | 4     | GND         |

### 2.1.6 VGA Output Connector

The IBMH100 has VGA connector (D-Sub 15pin Female). Use VGA cable to connect the display to the PC system.

| 0 | \$4\$00<br>00806<br>00666 | 0 |
|---|---------------------------|---|
| l |                           |   |

| Pin № | Signal Name | Pin № | Signal Name |
|-------|-------------|-------|-------------|
| 1     | RED         | 2     | GREEN       |
| 3     | BLUE        | 4     | ID2/RES     |
| 5     | GND         | 6     | RED_RTN     |
| 7     | GREEN_RTN   | 8     | BLUE_RTN    |
| 9     | KEY/PWR     | 10    | GND         |
| 11    | ID0/RES     | 12    | ID1/SDA     |
| 13    | HSync       | 14    | VSync       |
| 15    | ID3/SCL     |       |             |

### 2.1.7 LAN Connector

The IBMH100 equipped with one RJ45 10/100/1000 Mbps Ethernet interface for connecting to the internet.

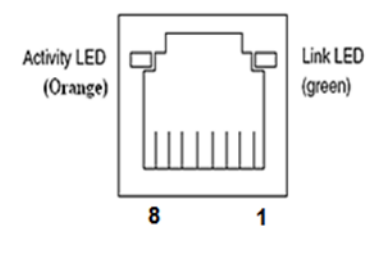

| Pin № | Signal Name | Pin № | Signal Name |
|-------|-------------|-------|-------------|
| 1     | TX1+        | 2     | TX1-        |
| 3     | TX2+        | 4     | TX2-        |
| 5     | TX3+        | 6     | TX3-        |
| 7     | TX4+        | 8     | TX4-        |

# 2.2 Hardware Installation

This section explains how to replace HDD/SDD, install PCI Card/ RAM/ Internal SSD, and replace fuses on the IBMH100 M-Series Box PC.

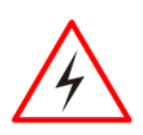

WARNING!

Switch off the power and unplug the power cord. Each time the IBMH100 M-Series Box PC is serviced, users should be aware of this condition.

### 2.2.1 Hard Disk Replacement

#### Remove the hard disk:

- 1. Loosen by hand one thumbscrew on the rear bottom side of the device. In order to loosen the screw slightly push the screw and turn it to the left.
- 2. Open the cover door.
- 3. Carefully pull the 2.5" hard disk bay out of the slot.
- 4. The hard disk bay don't not fall out by itself, the retaining springs hold it in place. Hard disk can't be inserted in the wrong direction.

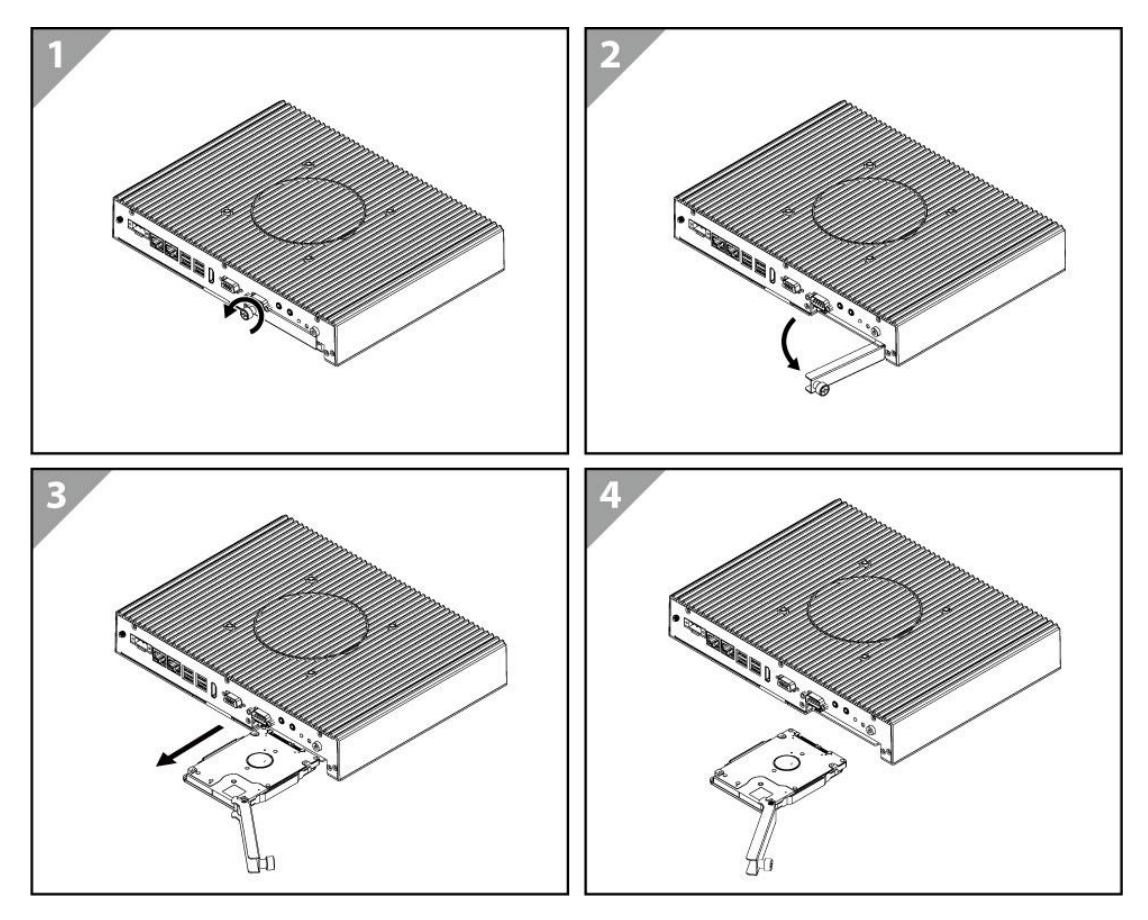

Reverse this procedure to install the hard disk bay.

### 2.2.2 PCI Card, RAM, Internal SSD, Fuse Replacement

#### To replace the PCI card, RAM, Internal SSD, Fuse:

- 1. Turn the device right-side up, with the back toward you.
- 2. Loosen two Philips M3x5 screws that secure side cover.
- 3. Loosen four Philips M3x5 screws that secure top cover.

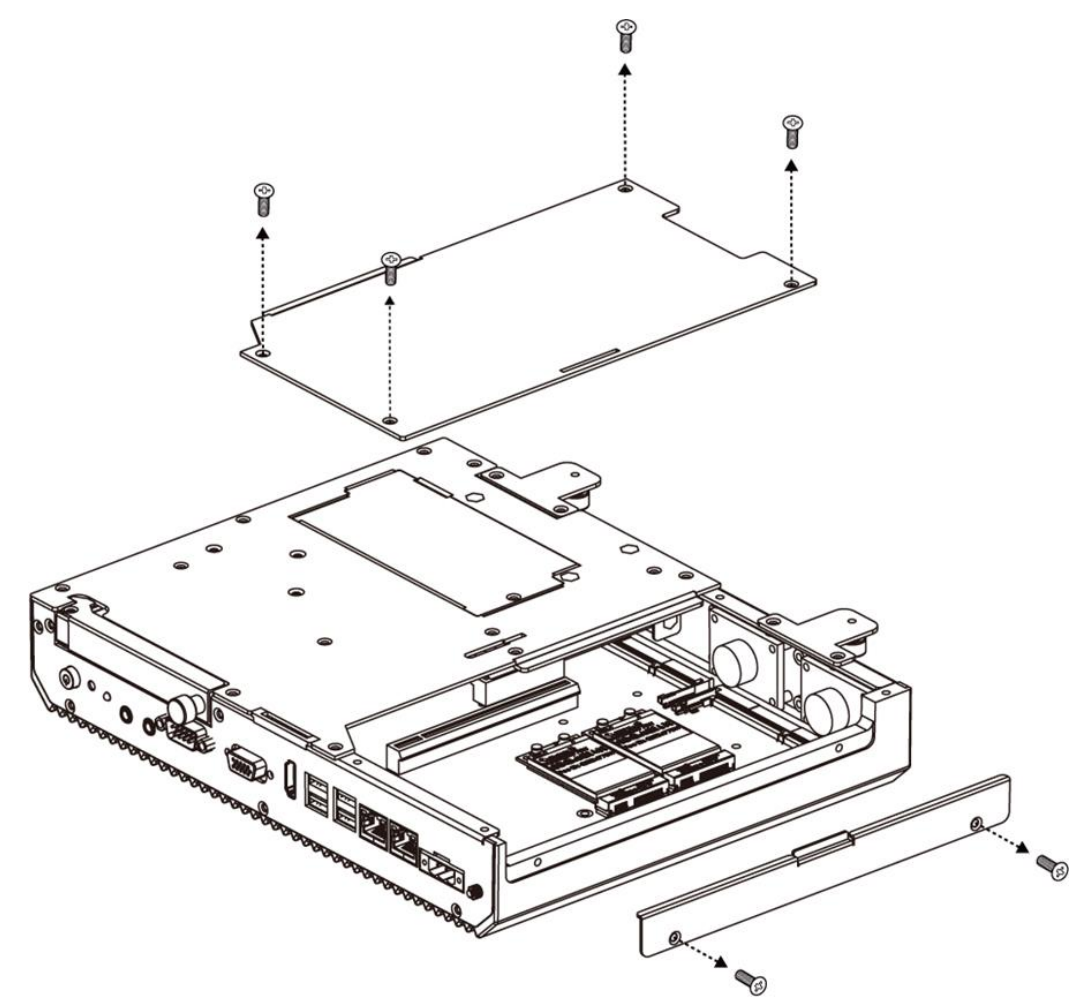

4. Remove PCI card/ RAM/ Internal SSD/ Fuse

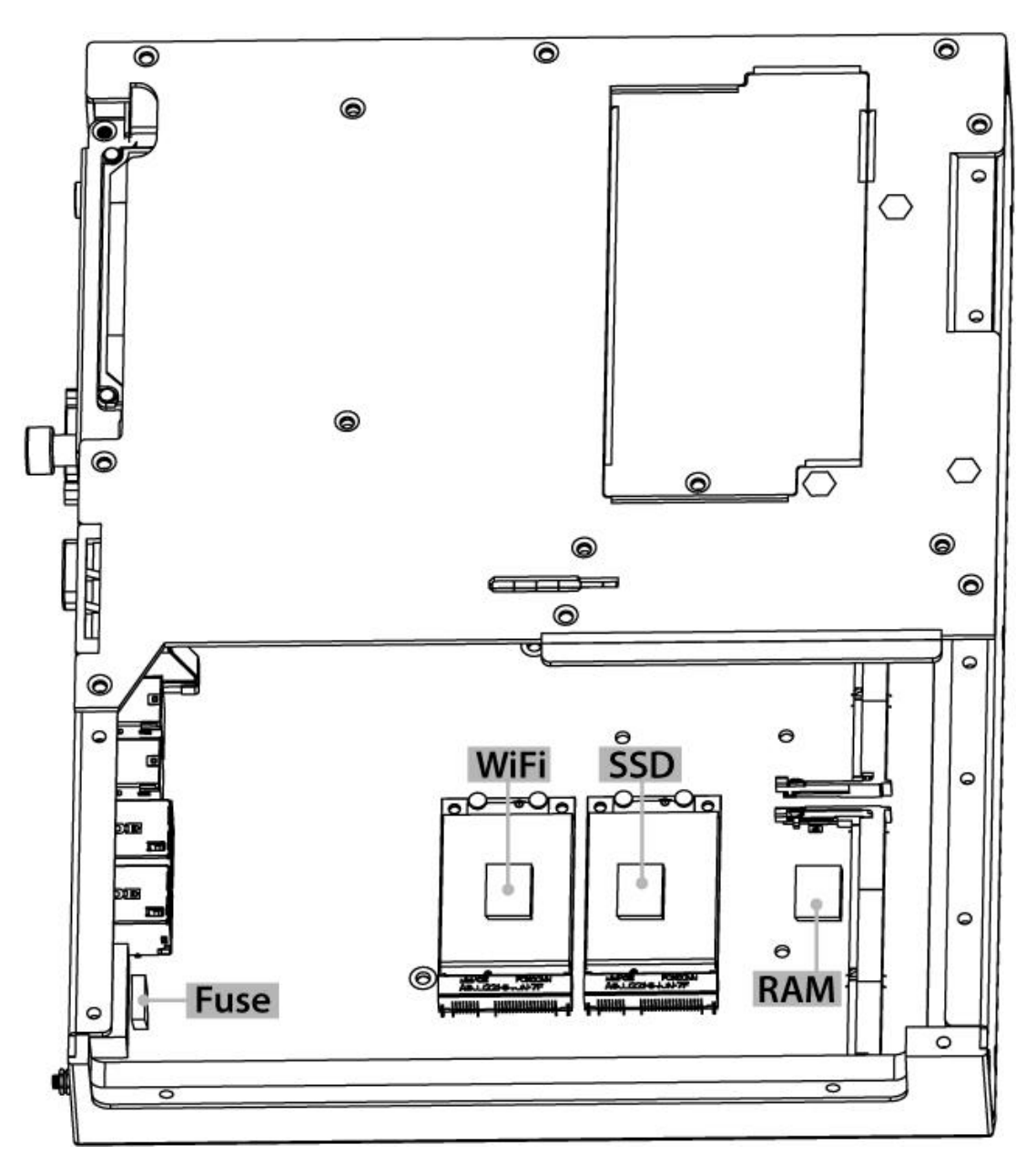

Reverse this procedure to install the PCI card/ RAM/ Internal SSD/ Fuse.

# **DRIVER INSTALLATION**

This chapter provides driver installation instructions.

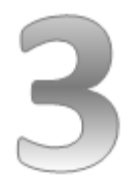

# **CHAPTER 3: DRIVER INSTALLATION**

This chapter provides driver installation instructions.

## **3.1 Chipset Driver**

**Step 1** Insert the CD that comes with the motherboard. Open the file document "Chipset Driver" and click "infinst\_auto.exe" to install driver.

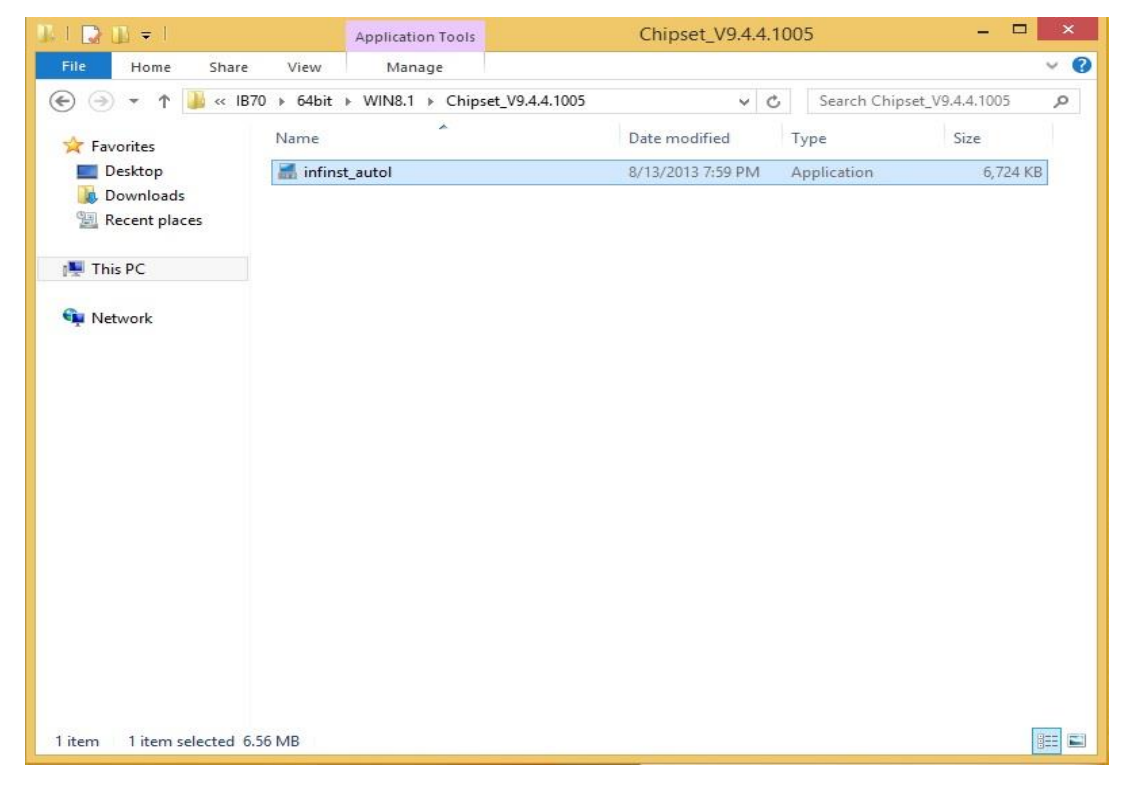

#### Step 2 Click Next to continue.

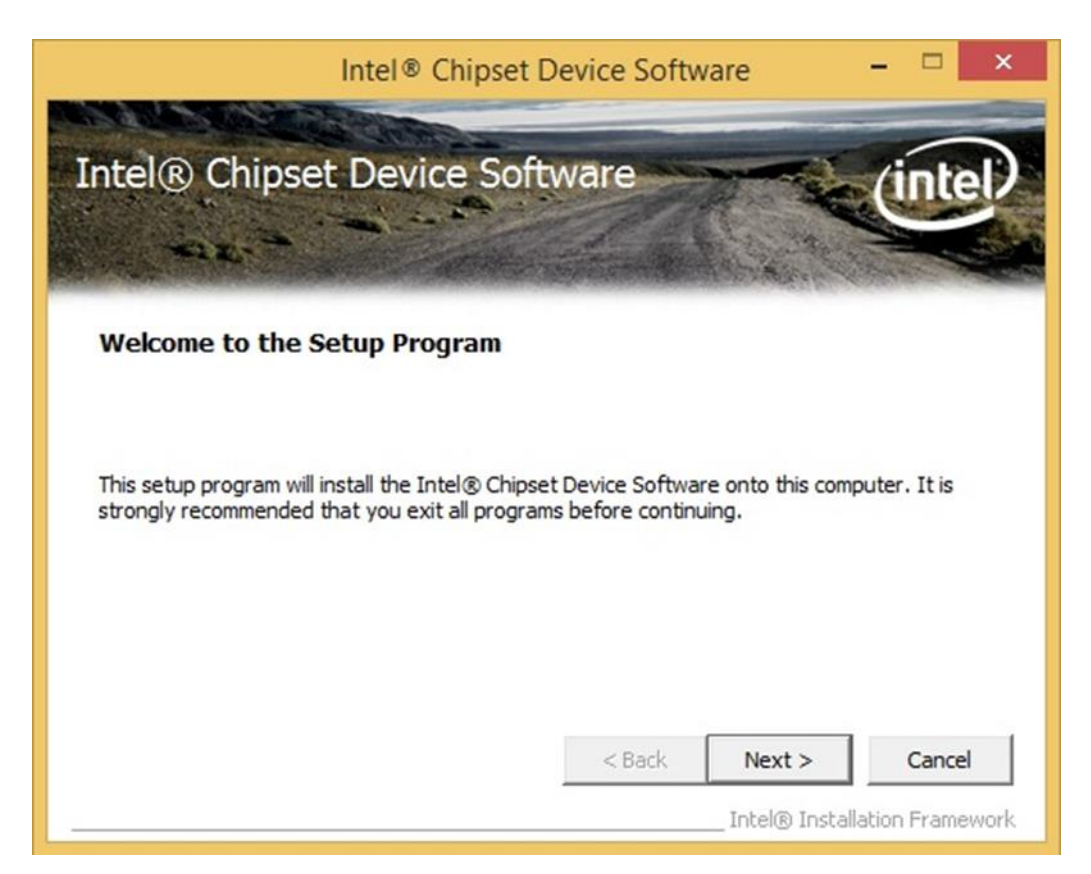

Step 3 Click Yes to agree the license terms.

| Intel® Chipse                                                                                                    | t Device Softw                                                                            | are                                                     |                                         | ×  |
|----------------------------------------------------------------------------------------------------|-------------------------------------------------------------------------------------------|---------------------------------------------------------|-----------------------------------------|----|
| Intel® Chipset Device Sc<br>License Agreement                                                                                                    | oftware                                                                                   |                                                         | (intel                                  | )  |
| You must accept all of the terms of the license<br>program. Do you accept the terms?                                                                                                    | agreement in order                                                                        | to continue the                                         | e setup                                 | -  |
| IMPORTANT - READ BEFORE COPYING, INST<br>Do not use or load this software and any ass<br>until you have carefully read the following te<br>Software, you agree to the terms of this Agr<br>install or use the Software. | ALLING OR USING.<br>tociated materials (co<br>rms and conditions.<br>reement. If you do n | ollectively, the<br>By loading or us<br>ot wish to so a | "Software")<br>sing the<br>gree, do not |    |
| Please Also Note:<br>* If you are an Original Equipment Manufactu<br>(IHV), or Independent Software Vendor (ISV                                                                                                    | urer (OEM), Indeper<br>), this complete LICE                                              | dent Hardware                                           | Vendor<br>NT applies;                   | 1  |
|                                                                                                    | < Back                                                                                    | Yes                                                     | No                                      |    |
|                                                                                                    |                                                                                           | _Intel® Insta                                           | llation Framewo                         | rk |

Step 4 Click Next to install the driver.

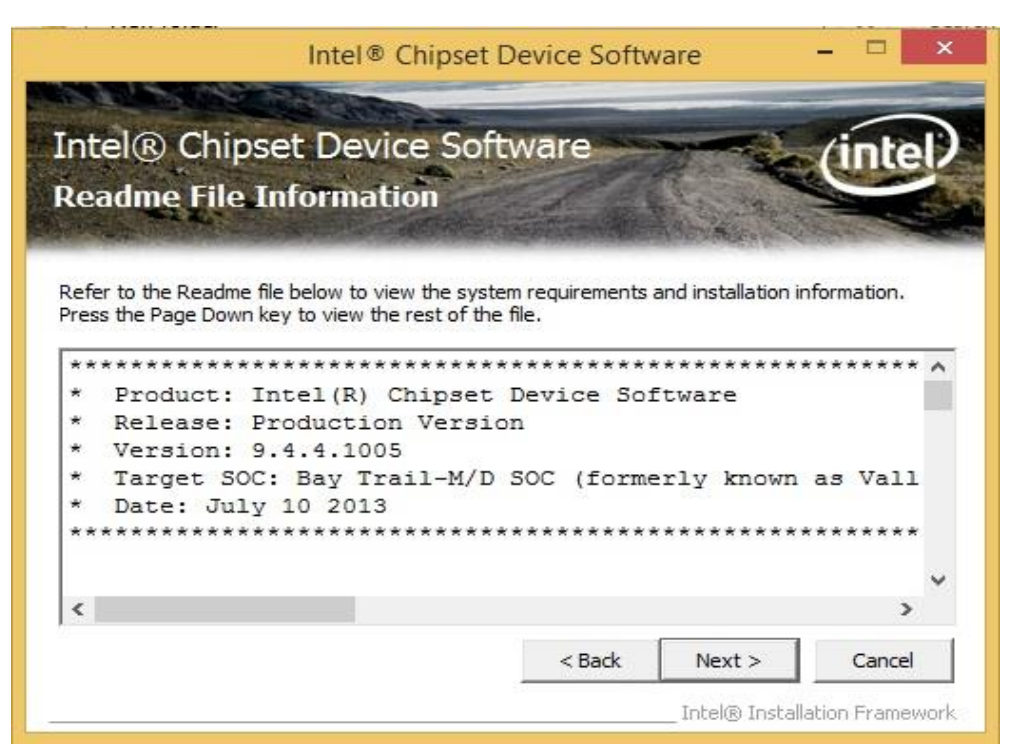

**Step 5** Software setup progress window will appear, click **Next** to continue.

Step 6 Click "Yes, I want to restart this computer now" to finish the installation.

## **3.2 Graphics Driver**

**Step 1** Insert the CD that comes with the motherboard. Open the file document "Graphics Driver" and click Setup to execute the setup.

Step 2 Setup Welcome Window will appear, click Next to continue the process.

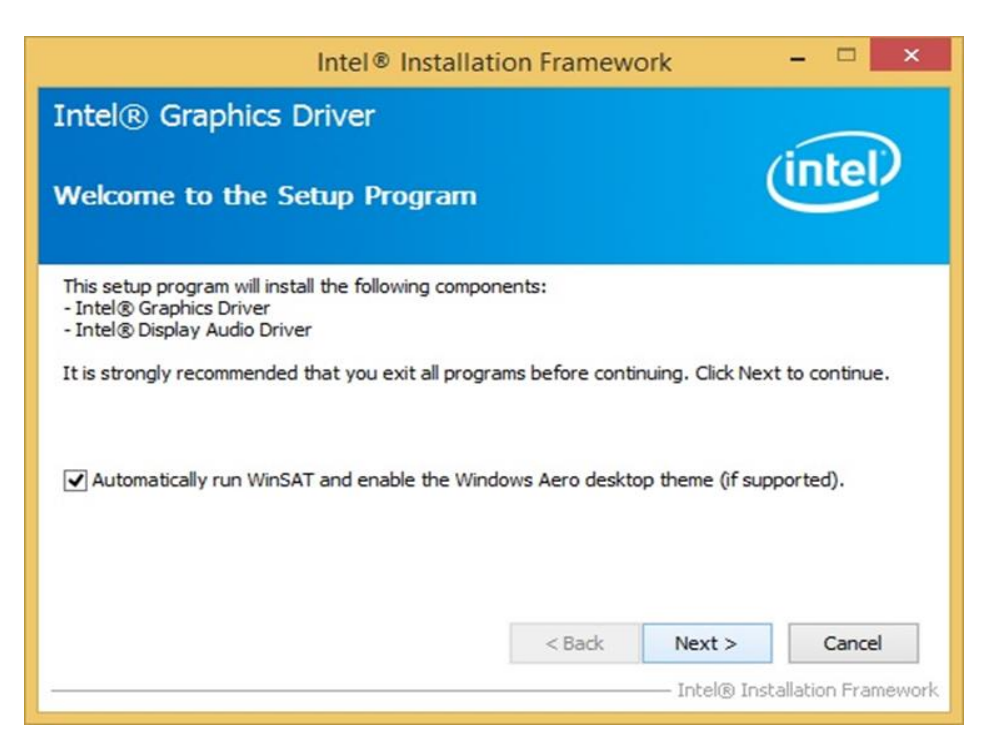

Step 3 Carefully read the license terms and click Yes to agree.

**Step 4** Check Readme file information, and click **Next** to install driver.

Step 5 Click Next to continue.

**Step 6** Windows Security window will appear, click **"Install this driver software anyway"** to continue.

**Step 7** Setup Progress window will appear, click **Next** to continue the installation.

**Step 8** Setup is complete, click **"Yes, I want to restart this computer now"** to finish the installation and restart the computer.

## 3.3 Audio Driver

The ALC886 series are high-performance 7.1+2 channel high definition audio codecs that provide ten DAC channels for simultaneous support of 7.1 sound playback, plus 2 channels of independent stereo sound output (multiple streaming) through the front panel stereo outputs. The series integrates two stereo ADCs that can support a stereo microphone, and feature Acoustic Echo Cancellation (AEC), Beam Forming (BF), and Noise Suppression (NS) technology.

**Step 1** Insert the CD that comes with the motherboard. Open the file document "Audio Driver" and click "Setup.exe" to install the driver.

| 🗲 Э 🔻 🕇 🕌 «     | IB70 ► 64bit ► WIN8.1 ► Audio_V6.3.9600.1638 | 4 v C              | Search Audio_V6    | .3.9600.16384 |
|-----------------|----------------------------------------------|--------------------|--------------------|---------------|
|                 | Name                                         | Date modified      | Туре               | Size          |
| Desktop         | Config                                       | 5/21/2015 11:54 PM | File folder        |               |
| bownloads       | Vista                                        | 5/21/2015 11:54 PM | File folder        |               |
| 📃 Recent places | Vista64                                      | 5/21/2015 11:51 PM | File folder        |               |
|                 | ChCfg                                        | 2/8/2011 11:56 PM  | Application        | 75 KB         |
| 🜉 This PC       | data1                                        | 8/19/2013 8:49 PM  | Cabinet File       | 3,032 KB      |
|                 | data1.hdr                                    | 8/19/2013 8:49 PM  | HDR File           | 34 KB         |
| 🙀 Network       | 🗒 data2                                      | 8/19/2013 8:49 PM  | Cabinet File       | 1 KB          |
|                 | 📴 engine32                                   | 8/24/2009 11:09 PM | Cabinet File       | 541 KB        |
|                 | layout.bin                                   | 8/19/2013 8:49 PM  | BIN File           | 1 KB          |
|                 | 🚳 RtlExUpd.dll                               | 8/8/2013 4:57 AM   | Application extens | 2,032 KB      |
|                 | Setup                                        | 11/14/2005 12:24   | Application        | 119 KB        |
|                 | setup.ibt                                    | 8/19/2013 8:49 PM  | IBT File           | 447 KB        |
|                 | i setup                                      | 8/19/2013 8:50 PM  | Configuration sett | 2 KB          |
|                 | setup.inx                                    | 8/19/2013 8:49 PM  | INX File           | 430 KB        |
|                 | setup.isn                                    | 11/14/2005 3:54 PM | ISN File           | 245 KB        |
|                 | setup.iss                                    | 5/31/2005 12:01 AM | ISS File           | 1 KB          |
|                 | USetup.iss                                   | 11/12/2007 11-19   | ISS File           | 1 // 2        |

**Step 2** Please wait while the InstalShield Wizard prepares the setup.

Step 3 Welcome window will appear, click Next to install the driver.

**Step 4** It might take some time to configure new software installation. Please wait.

Step 5 Windows security will appear, click Install to install the audio driver.

**Step 6** The installation is complete, select **"Yes, I want to restart my computer now"**, and click **Finish** to complete the installation.

# 3.4 Intel MBI Driver (Windows 8)

**Step 1** Insert the CD that comes with the motherboard. Open the file document **"MBI"** and click **"Setup.exe"** to install the driver.

| k   🕞 🗓 👳       | MBI_V001                            | .070.304.16315     |                    | - • ×            |
|-----------------|-------------------------------------|--------------------|--------------------|------------------|
| File Home Shar  | e View                              |                    |                    | Ŷ                |
| 🕘 🔻 🕇 퉬 « ।     | B70 ▶ 64bit ▶ WIN8.1 ▶ MBI_V001.070 | ).304.16315 v C    | Search MBI_V001    | .070.304.16315 🔎 |
| 🖌 🔆 Favorites   | Name                                | Date modified      | Туре               | Size             |
| E Desktop       | 📕 Bin                               | 5/21/2015 11:34 PM | File folder        |                  |
| 🚺 Downloads     | 📕 Lang                              | 5/21/2015 11:34 PM | File folder        |                  |
| 🔛 Recent places | 🌙 хб4                               | 5/21/2015 11:32 PM | File folder        |                  |
|                 | DIFxAPI.dll                         | 7/13/2009 3:47 AM  | Application extens | 317 KB           |
| 🖳 This PC       | 💼 mup                               | 11/4/2013 5:56 PM  | XML Document       | 7 KB             |
|                 | Setup.cfg                           | 11/5/2013 8:10 AM  | CFG File           | 3 KB             |
| 🗣 Network       | 👑 Setup                             | 8/29/2013 2:31 AM  | Application        | 952 KB           |
|                 |                                     |                    |                    |                  |
| 8 items         |                                     |                    |                    |                  |

**Step 2** Welcome to the setup program window will appear, click **Next** to start the installation.

Step 3 Carefully read the License Agreement terms and click Yes to agree.

**Step 4** Setup progress will appear, please wait for the operations to be performed, then click **Next** to continue.

**Step 5** The installation is complete, click "**Yes, I want to restart this computer now**" to finish and restart the computer.

# 3.5 Intel Trusted Engine Interface (Intel TXE) Driver

**Step 1** Insert the CD that comes with the motherboard. Open the file document "TXE" and click "Setup TXE.exe" to install the driver.

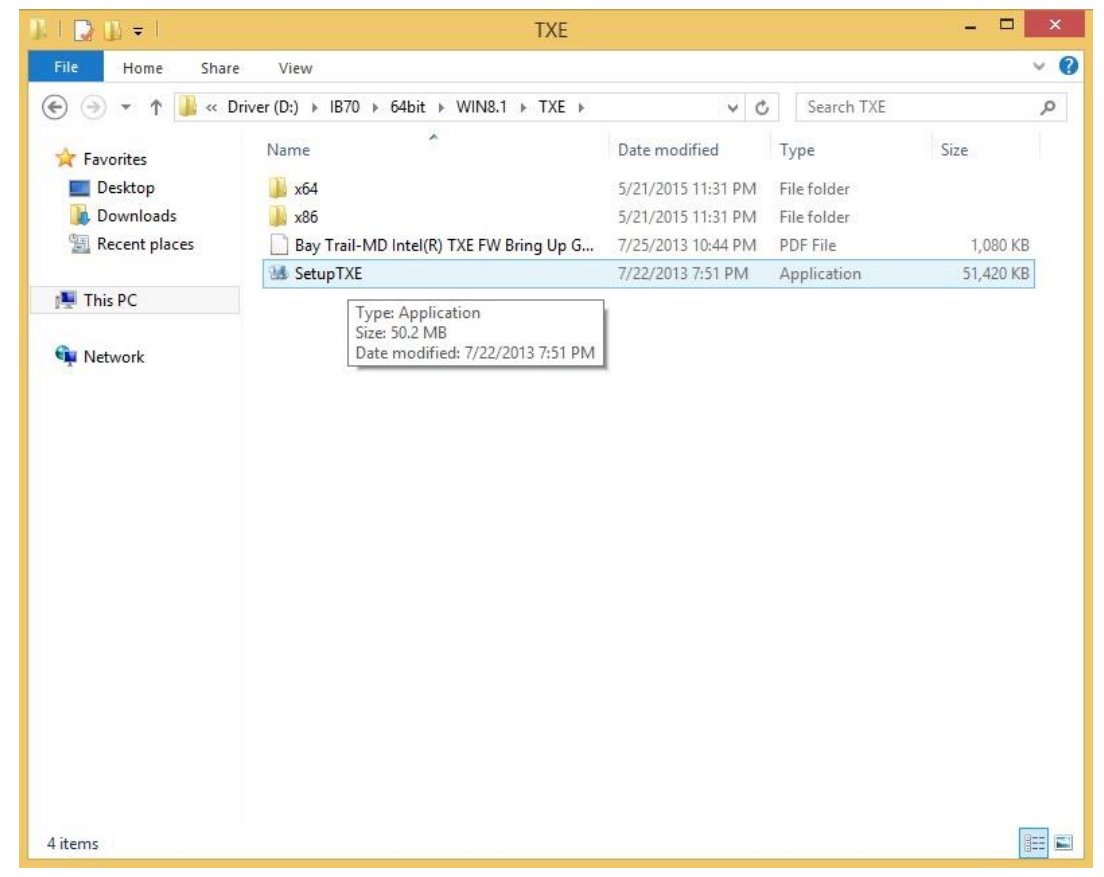

**Step 2** Welcome to the setup program window will appear, click **Next** to start the installation.

Step 3 Carefully read the license terms and click Yes to agree.

**Step 4** Confirmation window will appear, click **Next** to continue the driver installation.

**Step 5** Please wait while the product is being installed.

**Step 6** The installation is complete, click **Finish** to complete the installation and restart the computer.

## **3.6 Intel Network Connections**

User must confirm the type of operating system is being used before installing Intel Network Connections. Follow the steps below to complete the installation.

#### Step 1 Click "PROWin64.exe"

Step 2 Click Yes to start the installation.

| Organize 🔻 📑 Oper                   | n New folder                                                                       |                                                    |             | ≝ ▼ 🚺     | 0 |
|-------------------------------------|------------------------------------------------------------------------------------|----------------------------------------------------|-------------|-----------|---|
| 🔆 Favorites                         | Name                                                                               | Date modified                                      | Туре        | Size      |   |
| 📃 Desktop                           | PROWinx64                                                                          | 5/9/2014 3:39 PM                                   | Application | 32,432 KB |   |
| Downloads                           |                                                                                    |                                                    | × )         |           |   |
| mecent Places                       | User Account Control                                                               |                                                    |             |           |   |
| 📜 Libraries<br>📑 Documents          | Do you want to allow the follo changes to this computer?                           | wing program to r                                  | nake        |           |   |
| ♪ Music                             | Program name: PROWinx6<br>Verified publisher: Intel Corp<br>File origin: Removable | 4.exe<br><b>oration</b><br>e media on this compute | er          |           |   |
| 19 Computer<br>실 System (C:)        | Show details                                                                       | Yes                                                | No          |           |   |
| Removable Disk (D<br>Lan_V12.7.27.0 | Disk (D<br>1.27.0                                                                  |                                                    |             |           |   |
| Network                             |                                                                                    |                                                    |             |           |   |
| PROWinx64 E<br>Application          | Jate modified: 5/9/2014 3:39 PM Date crea<br>Size: 31.6 MB                         | ated: 12/7/2015 3:14 PM                            |             |           |   |

Step 3 Welcome window will appear, click Next to install the driver.

**Step 4** In the program maintenance window you will see two options available. "Remove" is to remove Intel Networks Connections from your computer, and "Modify" is to make any changes. Choose **Modify** to continue.

Step 5 In the Setup Options window choose "Intel® PRO Set for Windows® Device Manger", "Intel ® Network Connections SNMP Agent" and "Advanced Network Services".

Step 6 The wizard is ready to begin installation, click Install to continue.

**Step 7** Install wizard completed, click **Finish** to complete the installation.

# 3.7 USB 3.0 Driver (Windows 7)

| ſ |  |
|---|--|
|   |  |
|   |  |
|   |  |
| Į |  |

#### NOTE:

If your operation system is Windows Embedded 8.1 Industry or Windows Embedded 8 Standard, you should skip the USB 3.0 driver installation.

You need to install the Intel<sup>®</sup> USB 3.0 extensible Host Controller driver to enable the function.

**Step 1** Locate the hard drive directory where the driver files are stored with the browser or the explore feature of Windows<sup>\*</sup>.

Step 2 Double-click the "Setup.exe" from this directory.

| igunice 🔤 opi   |               |                   |                    | 0++ · · |  |
|-----------------|---------------|-------------------|--------------------|---------|--|
| Favorites       | Name          | Date modified     | Туре               | Size    |  |
| 🧾 Desktop       | 鷆 apps        | 11/4/2015 4:50 PM | File folder        |         |  |
| \rm Downloads   | Drivers       | 11/4/2015 4:50 PM | File folder        |         |  |
| 🔠 Recent Places | 鷆 Lang        | 11/4/2015 4:50 PM | File folder        |         |  |
|                 | 퉬 x64         | 11/4/2015 4:50 PM | File folder        |         |  |
| Libraries       | S DIFxAPI.dll | 11/2/2006 7:21 AM | Application extens | 312 KB  |  |
| Documents       | 📄 mup         | 3/6/2014 10:08 AM | XML Document       | 9 KB    |  |
| 🎝 Music         | 📋 Readme      | 3/6/2014 10:08 AM | Text Document      | 53 KB   |  |
| Pictures        | 🔠 Setup       | 3/6/2014 10:08 AM | Application        | 944 KB  |  |
| Videos          | Setup.if2     | 3/6/2014 10:08 AM | IF2 File           | 6 KB    |  |
|                 | 🚳 USB3Ver.dll | 3/6/2014 10:08 AM | Application extens | 41 KB   |  |
| Computer        |               |                   |                    |         |  |
| Vetwork         |               |                   |                    |         |  |

Step 3 Welcome window will appear, Click Next to install the driver.

Step 4 Carefully read the license terms and click Yes to agree.

Step 5 Review Readme file information and click Next to continue the installation.

Step 6 When the Setup Progress is complete click Next to continue.

**Step 7** Click **"Yes, I want to restart this computer now"** to finish and then restart your computer

# **AMI UEFI BIOS SETUP**

BIOS Setup Utility is a program for configuration basic Input / Output system settings of the computer for optimum use. This chapter provides information on how to use BIOS setup, its functions and menu.

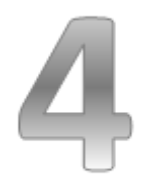

# **CHAPTER 4: AMI UEFI BIOS SETUP**

BIOS Setup Utility is a program for configuration basic Input / Output system settings of the computer for optimum use. This chapter provides information on how to use BIOS setup, its functions and menu.

## 4.1 When and How to Use BIOS Setup

To enter the BIOS setup, you need to connect an external USB keyboard, press **<Del>** key when the prompt appears on the screen during start up. The prompt screen shows only few seconds, you need to press **<Del>** key quickly. If the message disappears before your respond, restart the system by turning it OFF and ON, and enter the BIOS again.

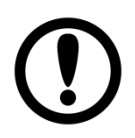

#### **IMPORTANT:**

Updated BIOS version may be published after the manual released. Check the latest version of BIOS on the website.

Run BIOS setup utility for:

- 1. Error message on screen indicates to check BIOS setup
- 2. Restoring the factory default settings.
- 3. Modifying the specific hardware specifications
- 4. Necessity to optimize specifications

## **4.2 BIOS Functions**

#### **BIOS Navigation Keys**

BIOS navigation keys for keyboard control are listed below.

The following keys are enabled during Power-On Self-Test (POST):

| Кеу   | Function                                                                                                    |
|-------|----------------------------------------------------------------------------------------------------|
| Del   | Enters the BIOS setup menu.                                                                                                    |
| F7    | Display the boot menu. Lists all bootable devices that are connected to the system. With cursor $\uparrow$ and cursor $\downarrow$ and by pressing <enter>, select the device used for the boot.</enter> |
| Pause | Pressing the [Pause] key stops the POST. Press any other key to resume the POST.                                                                                                    |

The following Keys can be used after entering the BIOS Setup.

| Кеу                  | Function                   |
|----------------------|----------------------------|
| F1                   | General Help               |
| F2                   | Previous Values            |
| F3                   | Optimized Defaults         |
| F4                   | Save & Exit                |
| Esc                  | Exit                       |
| +/-                  | Change Opt.                |
| Enter                | Select or execute command  |
| Cursor ↑             | Moves to the previous item |
| Cursor ↓             | Goes to the next item      |
| Cursor ←             | Moves to the previous item |
| Cursor $\rightarrow$ | Goes to the next item      |

#### NOTE:

You can press the F1, F2, F3, F4, -/+, and Esc keys by connecting a USB keyboard to your device.

For items marked ► press <Enter> for more options.

### 4.2.1 Main Menu

When you enter BIOS setup, the first menu that appears on the screen is the main menu .It contains the system information including BIOS version, processor RC version, system language, time, and date. Immediately after the **[DEL]** key is pressed during startup, the main BIOS setup menu appears:

| BIDS InformationAmerican MegatrendsSet the Time. Use Tab toBIDS VendorAmerican Megatrendsswitch between Time elements.Core VersionS.009switch between Time elements.CompliancyUEFI 2.3; PI 1.2switch between Time elements.Project VersionIBWWV 006 x64switch between Time elements.Build Date and Time04/18/2014 09:20:23compliancyCPU Configuration31esay Trail SoCMemory Information31esteppingMemory Information4096 MB (LPDDR3)System Language[English]System Date[Hed 04/23/2014]System Time[13:44:49]Access LevelAdministratorF2: Previous ValuesF3: Qutimized DefaultsF4: Save & ExitESC: Exit | Aptio Setup Utility -<br>Main Advanced Chipset Security                                                 | Copyright (C) 2013 American<br>Boot Save & Exit                                          | Megatrends, Inc.                                          |
|----------------------------------------------------------------------------------------------------|----------------------------------------------------------------------------------------------------|------------------------------------------------------------------------------------------|-----------------------------------------------------------|
| CPU Configuration<br>Microcode Patch<br>BayTrail SoC31e<br>B3 SteppingMemory Information<br>Total Memory4096 MB (LPDDR3)System Language[English]System Date<br>System Time[Wed 04/23/2014]<br>[13:44:49]Access LevelAdministratorAccess LevelAdministrator                                                                                                    | BIOS Information<br>BIOS Vendor<br>Core Version<br>Compliancy<br>Project Version<br>Build Date and Time | American Megatrends<br>5.009<br>UEFI 2.3; PI 1.2<br>IBWWV 006 x64<br>04/18/2014 09:20:23 | Set the Time. Use Tab to<br>switch between Time elements. |
| Memory Information<br>Total Memory4096 MB (LPDDR3)System Language[English]System Date<br>System Time[Wed 04/23/2014]<br>[15:44:49]Access LevelAdministratorF1: General Help<br>F2: Previous Values<br>F3: Optimized Defaults<br>F4: Save & Exit<br>ESC: Exit                                                                                                    | CPU Configuration<br>Microcode Patch<br>BayTrail SoC                                                    | 31e<br>B3 Stepping                                                                       |                                                           |
| System Language[English]11: Select Item<br>Enter: SelectSystem Date[Wed 04/23/2014]+/-: Change Opt.System Time[13:44:49]F1: General Help<br>F2: Previous ValuesAccess LevelAdministratorF3: Optimized Defaults<br>F4: Save & Exit<br>ESC: Exit                                                                                                    | Memory Information<br>Total Memory                                                                      | 4096 MB (LPDDR3)                                                                         | ++: Select Screen                                         |
| System Date[Wed 04/23/2014]+/-: Change Opt.System Time[13:44:49]F1: General HelpAccess LevelAdministratorF3: Optimized DefaultsF4: Save & ExitESC: Exit                                                                                                    | System Language                                                                                         | [English]                                                                                | †↓: Select Item<br>Enter: Select                          |
| System Time       [13:44:49]       F1: General Help         Access Level       Administrator       F2: Previous Values         F3: Optimized Defaults       F4: Save & Exit         ESC: Exit       ESC: Exit                                                                                                    | System Date                                                                                             | [Wed 04/23/2014]                                                                         | +/−: Change Opt.                                          |
| Access Level Administrator F3: Optimized Defaults<br>F4: Save & Exit<br>ESC: Exit                                                                                                    | System Time                                                                                             | [13:44:49]                                                                               | F1: General Help<br>F2: Previous Values                   |
|                                                                                                    | Access Level                                                                                            | Administrator                                                                            | F3: Optimized Defaults<br>F4: Save & Exit<br>ESC: Exit    |

| BIOS Setting | Description                | Setting Option  | Effect               |
|--------------|----------------------------|-----------------|----------------------|
| System       | Displays the system        | Adjustment of   | Set the language in  |
| Language     | language. [English] is set | the             | other language. The  |
|              | up by default.             | language        | language in this     |
|              |                            |                 | device is English.   |
| System       | This is current date       | Date and time   | Set the date in the  |
| Date/Time    | setting. The time is       | changes.        | format               |
|              | maintained by the          |                 | [mm/dd/yyyy];        |
|              | battery when the device    |                 | The time in the      |
|              | is turned off.             |                 | format:              |
|              |                            |                 | [hh/mm/ss]           |
| Access Level | The current user access    | Changes to the  | Administrator is set |
|              | settings                   | level of access | up by the default    |

### 4.2.2 Advanced Menu

The advanced menu also uses to set configuration of the CPU and other system devices. There are sub menus on the left frame of the screen.

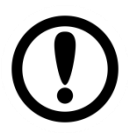

#### IMPORTANT:

Handle advanced BIOS settings page with caution. Any changes can affect the operation of your computer.

Advanced Configuration and Power Interface (ACPI) settings allow to control how the power switch operates. The power supply can be adjusted for power requirements. You can use the screen to select options of ACPI configuration. A description of the selected items will appear on the right side of the screen.

| Aptio Setup Utility – Copyright (C) 2013 American<br>Main Advanced Chipset Security Boot Save & Exit                                                                                                    | Megatrends, Inc.                                                                                                    |
|----------------------------------------------------------------------------------------------------|----------------------------------------------------------------------------------------------------|
| ACPI Settings SMART Settings Super ID Configuration Hardware Monitor CPU Configuration PPM Configuration Thermal Configuration IDE Configuration LPSS & SCC Configuration Network Stack Configuration CSM Configuration CMOS Trusted Computing USB Configuration Platform Trust Technology Intel(R) I211 Gigabit Network Connection - 00:00:00:00: Intel(R) I211 Gigabit Network Connection - 00:00:00:00: | System ACPI Parameters.<br>++: Select Screen<br>1: Select Item<br>Enter: Select<br>+/-: Change Opt.<br>F1: General Help<br>F2: Previous Values<br>F3: Optimized Defaults<br>F4: Save & Exit<br>ESC: Exit |
| Version 2.16.1242. Copyright (C) 2013 American M                                                                                                    | egatrends, Inc.                                                                                                    |

| BIOS Setting                   | Description                                                                     | Setting options | Effect        |
|--------------------------------|---------------------------------------------------------------------------------|-----------------|---------------|
| ACPI Settings                  | Configures ACPI<br>settings                                                     | Enter           | Opens submenu |
| SMART Settings                 | Configures SMART settings                                                       | Enter           | Opens submenu |
| Super IO<br>Configuration      | Configures System<br>Super IO Chip<br>parameters                                | Enter           | Opens submenu |
| Hardware Monitor               | Monitor hardware<br>status                                                      | Enter           | Opens submenu |
| CPU Configuration              | Configures CPU<br>settings                                                      | Enter           | Opens submenu |
| PPM Configuration              | Configures PPM<br>Parameters                                                    | Enter           | Opens submenu |
| Thermal<br>Configuration       | Configures<br>Thermal<br>Parameters                                             | Enter           | Opens submenu |
| IDE Configuration              | Configures IDE<br>devices                                                       | Enter           | Opens submenu |
| LPSS & SCC<br>Configuration    | Configures LPSS &<br>SCC                                                        | Enter           | Opens submenu |
| Network Stack<br>Configuration | Configures<br>network stack                                                     | Enter           | Opens submenu |
| CSM Configuration              | Configures CSM:<br>Enable/Disable,<br>Option ROM<br>execution settings,<br>etc. | Enter           | Opens submenu |
| CMOS                           | CMOS settings /<br>Information                                                  | Enter           | Opens submenu |
| Trusting<br>Computing          | Trusted computing settings                                                      | Enter           | Opens submenu |
| USB Configuration              | Configures USB<br>settings                                                      | Enter           | Opens submenu |
| Platform Trust<br>Technology   | Platform trust<br>technology                                                    | Enter           | Opens submenu |

## 4.2.3 USB Configuration

| Aptio Setup Utility –<br>Advanced                | Copyright (C) 2013 American  | Megatrends, Inc.                                                                               |
|--------------------------------------------------|------------------------------|------------------------------------------------------------------------------------------------|
| USB Configuration                                |                              | Enables Legacy USB support.                                                                    |
| USB Module Version                               | 8.10.27                      | AUTU option disables legacy<br>support if no USB devices are<br>connected. DISABLE option will |
| USB Devices:<br>1 Drive, 1 Keyboard, 2 Hubs      |                              | keep USB devices available<br>only for EFI applications.                                       |
| Legacy USB Support                               | [Enabled]                    |                                                                                                |
| USB3.0 Support                                   | [Disabled]                   |                                                                                                |
| XHCI Hand-off                                    | [Disabled]                   |                                                                                                |
| EHCI Hand-OTT<br>USB Mass Stanada Drivar Support | [Enabled]                    |                                                                                                |
| USB Mass sturage priver support                  | [Eugnieu]                    |                                                                                                |
| USB hardware delays and time-outs:               |                              | ↔+: Select Screen                                                                              |
| USB transfer time-out                            | [20 sec]                     | ↑↓: Select Item                                                                                |
| Device reset time-out                            | [20 sec]                     | Enter: Select                                                                                  |
| Device power-up delay                            | [Auto]                       | +/-: Change Opt.                                                                               |
|                                                  |                              | F1: General Help                                                                               |
| Mass Storage Devices:                            |                              | F2: Previous Values                                                                            |
| NZA                                              | [Auto]                       | F3: Optimized Defaults                                                                         |
|                                                  |                              | F4: Save & Exit                                                                                |
|                                                  |                              | ESC: Exit                                                                                      |
|                                                  |                              |                                                                                                |
|                                                  |                              |                                                                                                |
|                                                  |                              |                                                                                                |
|                                                  |                              |                                                                                                |
| Version 2.16.1242. C                             | opyright (C) 2013 American M | egatrends, Inc.                                                                                |
|                                                  |                              |                                                                                                |

| <b>BIOS Setting</b> | Description                    | Setting options | Effect                |
|---------------------|--------------------------------|-----------------|-----------------------|
|                     |                                |                 | Will keep USB         |
|                     |                                | Dicable         | devices available     |
| Legacy USB          | User can enable or             | DISADIE         | only for EFI          |
| Support             | disable USB port.              |                 | applications.         |
|                     |                                | Enable          | Enable all the USB    |
|                     |                                | Ellable         | devices               |
|                     | User can enable or             | Enable          | USB 3.0 is enable     |
| Support             | disable USB 3.0 (XHCI)         | Disable         | LISP 2 0 is disable   |
| Support             | controller support.            | Disable         |                       |
|                     | This is a workaround           | Disable         | Disables this         |
| XHCI Hand-off       | for OSs without XHCI           |                 | function              |
|                     | hand-off support.              | Enable          | Enables this function |
|                     | This is a workaround           | Disable         | Disables this         |
| EHCI Hand-off       | for OSs without ECHI           | DISADIE         | function              |
|                     | hand-off support.              | Enable          | Enables this function |
| USB mass            | User can Enable or             | Disable         | Disables this         |
| storage driver      | disable USB mass               |                 | function              |
| support             | storage driver support.        | Enable          | Enables this function |
|                     | The time-out value for         | 1 Sec           |                       |
| USB Transfer        | control bulk and               | 5 Sec           | Depends on the        |
| time-out            | interrupt transfers.           | 10 Sec          | time-out value        |
|                     |                                | 20 Sec          |                       |
|                     | LISB mass storage              | 10 Sec          |                       |
| Device Reset        | device start unit              | 20 Sec          | Depends on the        |
| time-out            | time-out 30 Sec                | time-out value  |                       |
|                     |                                | 40 Sec          |                       |
|                     | Maximum time the               |                 | Uses default value:   |
| Device              | Device device will take before | Auto            | for a root port it is |
| power-up            |                                |                 | 100 ms, for a Hub     |
| delav               | itself to the host             |                 | port the delay is     |
|                     | controller                     |                 | taken from Hub        |
| controller.         |                                |                 | descriptor            |

## 4.2.4 Chipset

| Aptio Setup Utility – Copyright (C) 2013 American<br>Main Advanced <mark>Chipset</mark> Security Boot Save & Exit | Megatrends, Inc.                                                                                                    |
|----------------------------------------------------------------------------------------------------|----------------------------------------------------------------------------------------------------|
| North Bridge South Bridge                                                                                         | North Bridge Parameters<br>++: Select Screen<br>11: Select Item<br>Enter: Select<br>+/-: Change Opt.<br>F1: General Help<br>F2: Previous Values<br>F3: Optimized Defaults<br>F4: Save & Exit<br>ESC: Exit |
| Version 2.16.1242. Copyright (C) 2013 American Me                                                                 | egatrends, Inc.                                                                                                    |

## 4.2.4.1 Chipset – North Bridge Parameters

| Aptio Setup Utility -<br>Chipset                                                                                  | Copyright (C) 2013 American     | Megatrends, Inc.                                                                                                    |
|----------------------------------------------------------------------------------------------------|---------------------------------|----------------------------------------------------------------------------------------------------|
| <ul> <li>Intel IGD Configuration</li> <li>IGD - LCD Control</li> <li>Graphics Power Management Control</li> </ul> |                                 | Config Intel IGD Settings.                                                                                                    |
| Memory Information                                                                                                |                                 |                                                                                                    |
| Total Memory                                                                                                    | 4096 MB (LPDDR3)                |                                                                                                    |
| Memory Slot0<br>Memory Slot2                                                                                      | 4096 MB (LPDDR3)<br>Not Present |                                                                                                    |
| Max TOLUD                                                                                                    | [Dynamic]                       |                                                                                                    |
|                                                                                                    |                                 | <pre>++: Select Screen 14: Select Item Enter: Select +/-: Change Opt. F1: General Help F2: Previous Values F3: Optimized Defaults F4: Save &amp; Exit ESC: Exit</pre> |
| Version 2.16.1242. Co                                                                                             | pyright (C) 2013 American M     | egatrends, Inc.                                                                                                    |

| BIOS Setting    | Description       | Setting options | Effect        |
|-----------------|-------------------|-----------------|---------------|
|                 | Provides onboard  |                 |               |
| Intel IGD       | graphics-related  | Entor           | Opens submonu |
| Configuration   | configuration     | Enter           | Opens submenu |
|                 | options.          |                 |               |
| ICD ICD Control | Configures IGD –  | Entor           | Opons submonu |
|                 | LCD setting       | Enter           | Opens submenu |
|                 | Provides power    |                 |               |
| Graphic Power   | saving            |                 |               |
| Management      | configuration     | Enter           | Opens submenu |
| Control         | options for the   |                 |               |
|                 | onboard graphics. |                 |               |

### 4.2.4.2 Chipset – South Bridge Parameters

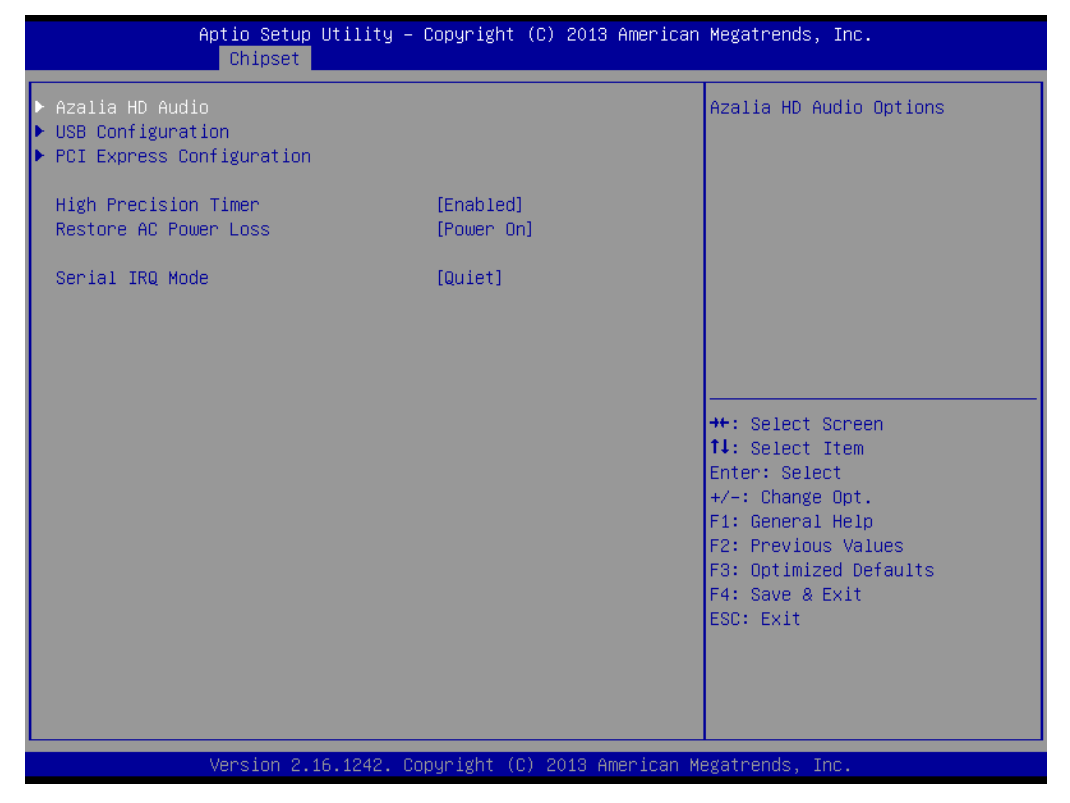

| BIOS Setting    | Description                                                                                                    | Setting options     | Effect                  |
|-----------------|----------------------------------------------------------------------------------------------------|---------------------|-------------------------|
|                 | Configures onboard                                                                                                 | Disable             | Disables this function  |
| Azalia HD Audio | audio function.                                                                                                    | Enable              | Enables this function   |
|                 |                                                                                                    |                     | Enable / Disable this   |
|                 | Due video veco vith                                                                                                |                     | function                |
|                 | Provides user with                                                                                                 | LICP Dort O         | Enable / Disable this   |
|                 | the USB controller such                                                                                            | USB POIL U          | function                |
| USB             | as on abling (disabling a                                                                                          | LISP Dort 1         | Enable / Disable this   |
| Configuration   | specific LISP port and                                                                                             | 038 POIL 1          | function                |
|                 | support for certain                                                                                                | LISP Dort 2         | Enable / Disable this   |
|                 |                                                                                                    | USB POIL 2          | function                |
|                 |                                                                                                    | LISP Dort 2         | Enable / Disable this   |
|                 |                                                                                                    | 038 FOIL 3          | function                |
|                 | Providos usor with                                                                                                 | PCI Express port () | Enable / Disable this   |
|                 | configuration ontions for                                                                                          |                     | function                |
|                 | the PCI Express bus, such<br>as enabling/disabling a<br>specific PCI Express<br>channel and speed<br>configuration | DCI Eveross port 1  | Enable / Disable this   |
| PCI Express     |                                                                                                    |                     | function                |
| Configuration   |                                                                                                    | PCI Express port 2  | Enable / Disable this   |
|                 |                                                                                                    |                     | function                |
|                 |                                                                                                    | PCI Express port 3  | Enable / Disable this   |
|                 |                                                                                                    |                     | function                |
| High Precision  | Configures high precision                                                                                          | Disable             | Disables this function  |
| Timer           | timer (HPET) in the                                                                                                | Fnable              | Enables this function   |
|                 | operating system.                                                                                                  |                     |                         |
|                 |                                                                                                    |                     | The System stays off    |
|                 |                                                                                                    | Power Off           | upon the return of      |
|                 |                                                                                                    |                     | the AC power            |
|                 | Configures the state of                                                                                            |                     | The System is turned    |
| Restore AC      | the system after return                                                                                            | Power On            | on upon the return of   |
| Power Loss      | of power on AC power                                                                                               |                     | the AC power            |
|                 | loss.                                                                                                    |                     | The system returns to   |
|                 |                                                                                                    | Last State          | its last known awake    |
|                 |                                                                                                    |                     | state upon the return   |
|                 |                                                                                                    |                     | of the AC power         |
|                 |                                                                                                    | Quite               | Entering quite (active) |
| Serial IRQ      | Configures IRO mode                                                                                                |                     | mode                    |
| Mode            |                                                                                                    | Continuous          | Entering Continuous     |
|                 |                                                                                                    | Continuous          | (idle) mode             |

### 4.2.5 Security

Allows user to configure an administration or user password, user must enter the administrator or user password at system startup and when entering BIOS setup.

| Aptio Setup Utility – Copyright (C) 2013 American Megatrends, Inc.<br>Main Advanced Chipset <mark>Security</mark> Boot Save & Exit                                                                                                    |                                                                    |                                                                                                    |  |  |
|----------------------------------------------------------------------------------------------------|--------------------------------------------------------------------|----------------------------------------------------------------------------------------------------|--|--|
| Password Description                                                                                                    |                                                                    | Customizable Secure Boot<br>settings                                                                   |  |  |
| If ONLY the Administrator's passwor<br>then this only limits access to Set<br>only asked for when entering Setup.<br>If ONLY the User's password is set,<br>is a power on password and must be<br>boot or enter Setup. In Setup the U<br>have Administrator rights.<br>The password length must be<br>in the following range:<br>Minimum length | d is set,<br>up and is<br>then this<br>entered to<br>ser will<br>3 |                                                                                                    |  |  |
| Maximum length                                                                                                    | 20                                                                 | →+: Select Screen<br>↑↓: Select Item                                                                   |  |  |
| Administrator Password<br>User Password                                                                                                    |                                                                    | Enter: Select<br>+/-: Change Opt.<br>F1: General Help<br>F2: Previous Values<br>F3: Optimized Defaults |  |  |
| ▶ Secure Boot menu                                                                                                    |                                                                    | F4: Save & Exit<br>ESC: Exit                                                                           |  |  |
| Version 2.16.1242. C                                                                                                    | Version 2.16.1242. Convright (C) 2013 American MegatrendsInc       |                                                                                                    |  |  |

| BIOS Setting              | Description                                                              | Setting options | Effect         |
|---------------------------|--------------------------------------------------------------------------|-----------------|----------------|
| Administrator<br>Password | Displays whether or<br>not an administrator<br>password has been<br>set. | Enter           | Enter Password |
| User Password             | Display whether or<br>not a user password<br>has been set.               | Enter           | Enter Password |

## 4.2.5.1 Security – Secure Boot Menu

| Aptio Setu;                                                                       | o Utility – Copyright (C) 2013 Ame<br>Security | rican Megatrends, Inc.                                                                                                    |
|-----------------------------------------------------------------------------------|------------------------------------------------|----------------------------------------------------------------------------------------------------|
| System Mode<br>Secure Boot<br>Secure Boot<br>Secure Boot Mode<br>▶ Key Management | Setup<br>Not Active<br>[Disabled]<br>[Custom]  | Secure Boot can be enabled if<br>1.System running in User mode<br>with enrolled Platform Key(PK)<br>2.CSM function is disabled                                        |
|                                                                                   |                                                | <pre>**: Select Screen fl: Select Item Enter: Select +/-: Change Opt. F1: General Help F2: Previous Values F3: Optimized Defaults F4: Save &amp; Exit ESC: Exit</pre> |

| BIOS Setting     | Description Setting options        |                    | Effect             |
|------------------|------------------------------------|--------------------|--------------------|
|                  |                                    | Disable            | Disables this      |
| Socuro Boot      | Displays the                       |                    | function           |
| Secure Boot      | current boot state.                | Enablo             | Enables this       |
|                  |                                    | Епаріе             | function           |
|                  | Allows user to                     | Disablo            | Disables this      |
| Sacura Poat Mada | de configure the secure boot mode. | DISADIE            | function           |
| Secure Boot Mode |                                    | Enable             | Enables this       |
|                  |                                    |                    | function           |
|                  |                                    | Enroll all factory |                    |
|                  |                                    | default keys,      |                    |
|                  | Duovideo vece with                 | Platform key, key  |                    |
|                  | configuration                      | exchange key,      |                    |
| Key Management   | ontions for secure                 | Authorized         | Select the desired |
| Key Management   | boot key                           | signatures,        | key                |
|                  |                                    | Authorized         |                    |
|                  | management.                        | timestamps,        |                    |
|                  |                                    | Forbidden          |                    |
|                  |                                    | signatures         |                    |

## 4.2.6 Boot

| Aptio Setup Utilit<br>Main Advanced Chipset Securi                                                                                                    | y – Copyright (C) 2013 Americar<br>ty <mark>Boot</mark> Save & Exit                               | h Megatrends, Inc.                                                                                                    |
|----------------------------------------------------------------------------------------------------|---------------------------------------------------------------------------------------------------|----------------------------------------------------------------------------------------------------|
| Boot Configuration<br>Setup Prompt Timeout<br>Bootup NumLock State<br>Quiet Boot<br>Fast Boot                                                                | <mark>1</mark><br>[On]<br>[Disabled]<br>[Disabled]                                                | Number of seconds to wait for<br>setup activation key.<br>65535(0xFFFF) means indefinite<br>waiting.                                                                  |
| Boot Option Priorities<br>Boot Option #1<br>Boot Option #2<br>Boot Option #3<br>Boot Option #4<br>Network Device BBS Priorities<br>Hard Drive BBS Priorities | [UEFI: MultipleCard]<br>[MultipleCard Reader]<br>[IBA GE Slot 0100 v1550]<br>[UEFI: Built-in EFI] | <pre>++: Select Screen fl: Select Item Enter: Select +/-: Change Opt. F1: General Help F2: Previous Values F3: Optimized Defaults F4: Save &amp; Exit ESC: Exit</pre> |
| Version 2.16.1242                                                                                                    | . Copyright (C) 2013 American ⊧                                                                   | Megatrends, Inc.                                                                                                    |

| BIOS Setting                                        | Description                                                                                                    | Setting options                      | Effect                                                                                 |  |
|-----------------------------------------------------|----------------------------------------------------------------------------------------------------|--------------------------------------|----------------------------------------------------------------------------------------|--|
| Satun Promot                                        | Allows user to<br>configure the                                                                                                    |                                      | Set the prompt                                                                         |  |
| Timeout                                             | number of seconds<br>neout to stay in BIOS<br>setup prompt                                                                                                    |                                      | timeout                                                                                |  |
|                                                     | Enables or disables<br>NumLock feature on                                                                                                    | On                                   | Remains On                                                                             |  |
| Boot NumLock<br>State                               | NumLock the numeric keypad<br>of the keyboard<br>after the POST                                                                                                    |                                      | Remains Off                                                                            |  |
|                                                     | Determines if POST<br>message or OEM                                                                                                    | Disabled                             | Disables this function                                                                 |  |
| Quite Boot lo<br>ba<br>di                           | logo (default = Black<br>background) is<br>displayed.                                                                                                    | Enabled                              | Enables this<br>function                                                               |  |
|                                                     | Enables or disables<br>Fast Boot to shorten                                                                                                    | Disable                              | Disables this function                                                                 |  |
| Fast Boot the OS boot process. (Default: Disabled). | Enable                                                                                                    | Enables this<br>function             |                                                                                        |  |
| Boot Option<br>Priority                             | Specifies the overall boot order from the available devices.                                                                                                    | Ex:<br>Boot Option#1<br>(hard drive) | Hard drive as the first priority                                                       |  |
| Hard Drive BBS<br>Priority                          | Specifies the boot<br>order for a specific<br>device type, such as<br>hard drives, optical<br>drives, floppy disk<br>drives, and devices<br>that support Boot<br>from LAN function. | Enter                                | Enter the submenu<br>that present the<br>devices of the same<br>type are<br>connected. |  |

## 4.2.7 Save & Exit

| Aptio Setup Utility – Copyright (C) 2013 American<br>Main Advanced Chipset Security Boot Save & Exit                                                        | Megatrends, Inc.                                                                                                 |
|----------------------------------------------------------------------------------------------------|----------------------------------------------------------------------------------------------------|
| Save Changes and Exit<br>Discard Changes and Exit<br>Save Changes and Reset<br>Discard Changes and Reset<br>Save Options<br>Save Changes<br>Discard Changes | Exit system setup after saving<br>the changes.                                                                   |
| Restore Defaults<br>Save as User Defaults<br>Restore User Defaults                                                                                          |                                                                                                    |
| Boot Override<br>IBA GE Slot 0100 v1550<br>UEFI: Built-in EFI Shell<br>UEFI: MultipleCard Reader 1.00<br>MultipleCard Reader 1.00                           | <pre>++: Select Screen 14: Select Item Enter: Select +/-: Change Opt. F1: General Help F2: Previous Values</pre> |
| Launch EFI Shell from filesystem device<br>▶ Reset System with ME disable ModeMEUD000                                                                       | F3: Optimized Defaults<br>F4: Save & Exit<br>ESC: Exit                                                           |
| Version 2.16.1242. Copyright (C) 2013 American Mu                                                                                                    | egatrends, Inc.                                                                                                  |

| <b>BIOS Setting</b>                                            | Description                                                               | Setting options   | Effect                                |
|----------------------------------------------------------------|---------------------------------------------------------------------------|-------------------|---------------------------------------|
|                                                                | This saves the                                                            | Enter <yes></yes> | Saves the changes                     |
| Save Changes and<br>Exit                                       | changes to the<br>CMOS and exits the<br>BIOS Setup<br>program.            | Esc <no></no>     | Return to the BIOS<br>Setup Main Menu |
|                                                                | This exits the BIOS                                                       | Enter <yes></yes> | Saves the changes                     |
| Discard Changes<br>and Exit                                    | Setup without<br>saving the changes<br>made in BIOS Setup<br>to the CMOS. | Esc <no></no>     | Return to the BIOS<br>Setup Main Menu |
| Cove Changes and                                               | Reset the system                                                          | Enter <yes></yes> | Saves the changes                     |
| Reset                                                          | after saving the changes.                                                 | Esc <no></no>     | Return to the BIOS<br>Setup Main Menu |
| Discard Changes                                                | Reset system setup                                                        | Enter <yes></yes> | Saves the changes                     |
| and Reset                                                      | without saving any changes.                                               | Esc <no></no>     | Return to the BIOS<br>Setup Main Menu |
|                                                                | Save changes done                                                         | Enter <yes></yes> | Saves the changes                     |
| Save Changes                                                   | so far to any of the setup options.                                       | Esc <no></no>     | Return to the BIOS<br>Setup Main Menu |
| Discard changes<br>Discard Changes<br>of the setup<br>options. |                                                                           | Enter <yes></yes> | Saves the changes                     |
|                                                                |                                                                           | Esc <no></no>     | Return to the BIOS<br>Setup Main Menu |
|                                                                | Restore/load                                                              | Enter <yes></yes> | Saves the changes                     |
| Restore Default default values for all the setup options.      |                                                                           | Esc <no></no>     | Return to the BIOS<br>Setup Main Menu |
| Savo as Usor                                                   | Save the changes                                                          | Enter <yes></yes> | Saves the changes                     |
| Save as User                                                   | done so far as User                                                       | Fsc <no></no>     | Return to the BIOS                    |
|                                                                | defaults.                                                                 |                   | Setup Main Menu                       |
| Restore User                                                   | Restore the User                                                          | Enter <yes></yes> | Saves the changes                     |
| Defaults                                                       | Defaults to all the                                                       | Esc <no></no>     | Return to the BIOS                    |
|                                                                | setup options.                                                            |                   | Setup Main Menu                       |

## 4.3 Using Recovery Wizard to Restore Computer

| - ٦ |
|-----|
|     |
|     |
|     |

#### Note:

Before starting the recovery process, make sure to backup all user data. The data will be lost after the recovery process.

To enable quick one-key recovery procedure:

- Plug-in the AC adapter to the computer. Make sure the computer stays plugged in to power source during the recovery process.
- Turn on the computer, and when the boot screen shows up, press the **F6** to initiate the Recovery Wizard.
- The following screen shows the Recovery Wizard. Click **Recovery** button to continue.

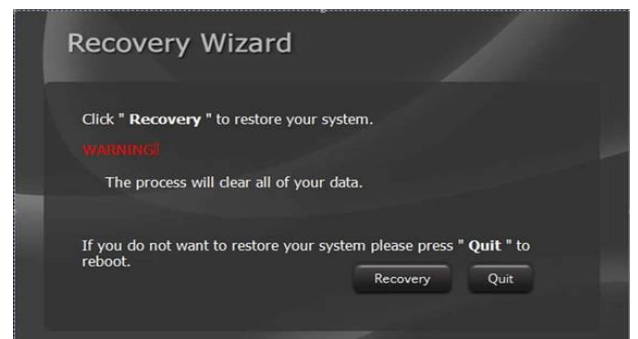

A warning message about data loss will show up. Make sure the data is backed up before recovery, and click **Yes** to continue.

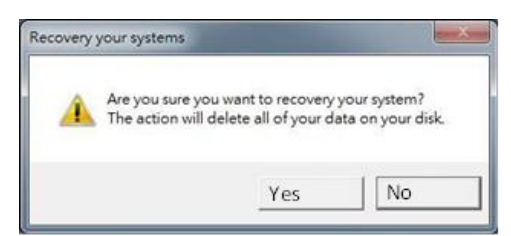

Wait the recovery process to complete. During the recovery process, a command prompt will show up to indicate the percent of recovery process complete. The system will restart automatically after recovery completed.

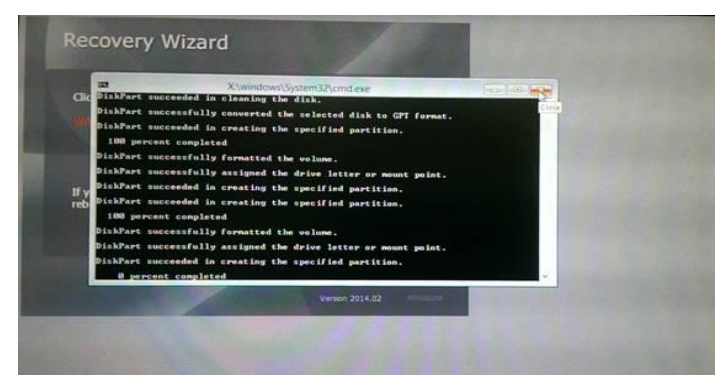

## 4.4 How to Enable Watchdog

To enable Watchdog, you need to download Winmate Watchdog utility. Find more information on Watchdog in "<u>Watchdog Guide</u>" that you can download from Winmate Download Center or File Share.

To enable watchdog in Watchdog AP follow the instructions below:

- 1. On the right bottom side of the desktop screen, click **triangle button** to show hidden icons.
- 2. Click <sup>w</sup> icon to open Watchdog utility.

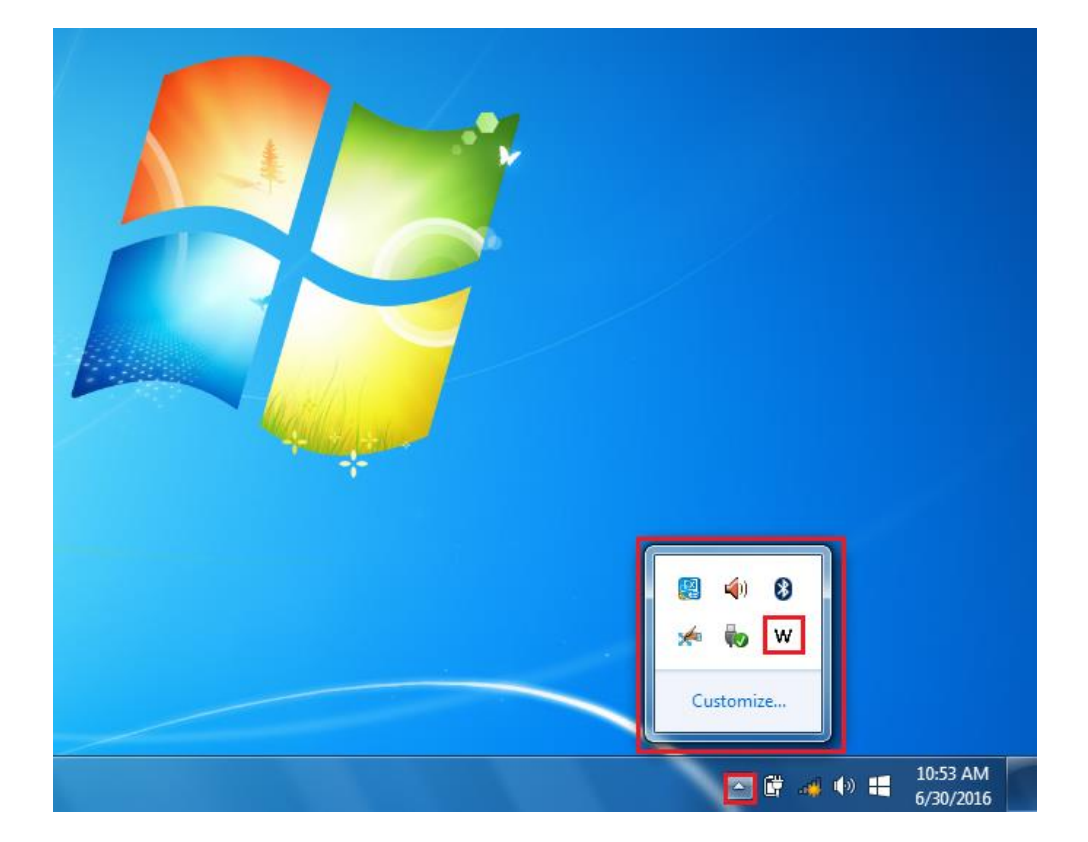

3. In Watchdog utility window set countdown time and periodically feed time, or disable watchdog.

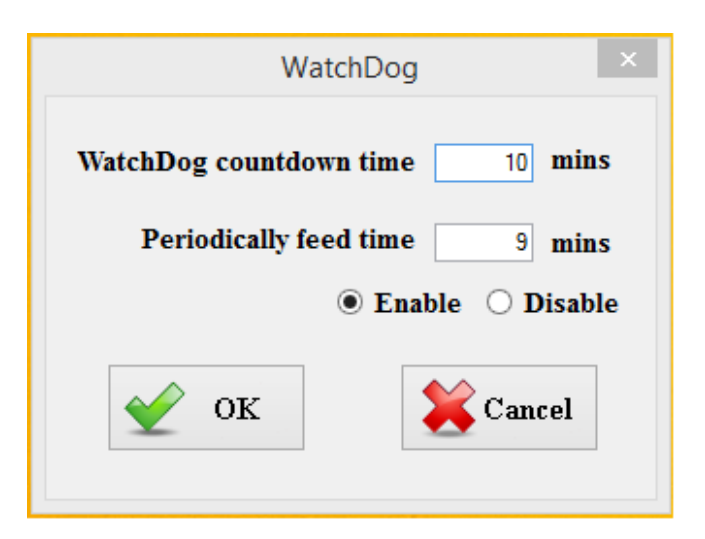

#### Example:

Every 10 min watchdog will monitor the system, in case any error occurs the system will restart automatically when the countdown time reaches 0.

Every 9 min watchdog timer will be reset to 10 min.

| Settings                | Description                                                            |
|-------------------------|------------------------------------------------------------------------|
|                         | The system automaticity restarts when this countdown time reaches zero |
| Watchdog Countdown Time | Default: 10 min                                                        |
|                         | To set a cycle time to automatically reset                             |
| Periodically Feed Time  | watchdog timer.                                                        |
|                         | Default: 9 min                                                         |
| Enchla / Dischla        | Enable or disable watchdog.                                            |
|                         | Default: Enable                                                        |

# **TECHNICAL SUPPORT**

This chapter contains directory to technical support.

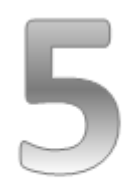

# **CHAPTER 5: TECHNICAL SUPPORT**

This chapter includes technical support documents and software developing kit (SDK). If any problem occurs fill in <u>problem report form</u> enclosed and immediately contact us.

## 5.1 Software Developer Support

Winmate provides the following development kits (SDK) for IBMH100 M-Series Box PC:

| ltem | File Type         | Description         |
|------|-------------------|---------------------|
| 1    | Watchdog SDK & AP | Watchdog SDK and AP |

You can download SDK and Drivers from Winmate Download Center or Winmate File Share.

Winmate Download Center: http://www.winmate.com/DownCenter/DownLoadCenter.asp?DownType=2905

Winmate File Share: <u>https://winmate.box.com/v/Winmate-M-Series-Box-IBMH100</u>

## 5.2 Problem Report Form

#### **M-Series Box PC (Modular Design)**

| Customer name: |       |
|----------------|-------|
| Company:       |       |
| Tel.:          | Fax:  |
| E-mail:        | Date: |

Product Serial Number:

**Problem Description:** Please describe the problem as clearly as possible. Detailed description of the occurred problem will allow us to find the best solution to solve the problem as soon as possible.

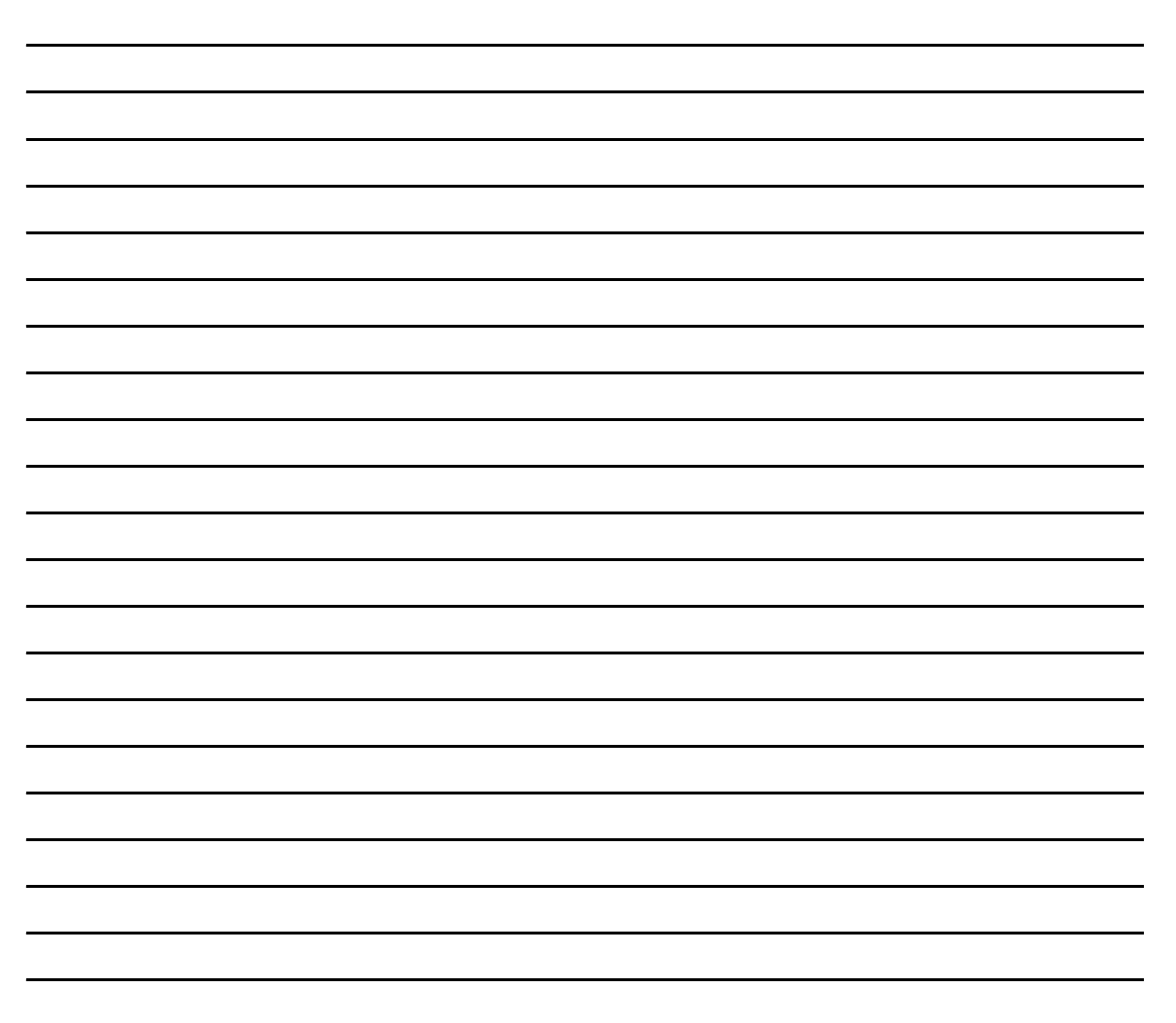

# **PRODUCT SPECIFICATIONS**

This section includes IBMH100

technical specifications.

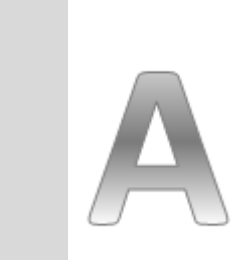

Appendix

# **APPENDIX A: PRODUCT SPECIFICATIONS**

#### Hardware Specifications

|                | Model Name                |                                                                               |  |
|----------------|---------------------------|-------------------------------------------------------------------------------|--|
|                | IBMH100                   |                                                                               |  |
|                | CPU                       | Intel <sup>®</sup> Atom <sup>™</sup> E3845 Processor; 2M Cache up to 1.91 GHz |  |
|                | BIOS                      | AMI UEFI BIOS                                                                 |  |
|                | Graphic Chipset           | Intel <sup>®</sup> HD graphics                                                |  |
| Sustan         | System Memory             | SODIMM DDR3L-1600 4GB, Option up to 8GB (2 slots)                             |  |
| System         | Main Storage              | Default 2.5" 64GB SSD                                                         |  |
| specifications | Second Storage            |                                                                               |  |
|                | (Optional)                | One Removable 2.5 SSD                                                         |  |
|                | Ethernet                  | 1000 Base-Tx Gigabit Ethernet Compatible                                      |  |
|                | Audio                     | Realtek ALC886 codec                                                          |  |
|                |                           | 1 x DC in 12-24V (Terminal Block 3pin)                                        |  |
|                |                           | 2 x Gigabite LAN                                                              |  |
|                |                           | 4 x USB2.0                                                                    |  |
|                | Front I/O                 | 1 x HDMI Output                                                               |  |
|                |                           | 1 x D-Sub15 (VGA) Output                                                      |  |
| I/O Interface  |                           | 1 x RS232/422/485 selectable serial port                                      |  |
|                |                           | 1 x Audio in Jack                                                             |  |
|                |                           | 1 x Audio out Jack                                                            |  |
|                | Physical Buttons          | 1 x Reset Key                                                                 |  |
|                |                           | 1 x Power Button                                                              |  |
|                | Indicator                 | 2.5" SSD indicator                                                            |  |
| Dower Sumply   | Power Input               | 12-24V DC in with protection Fuse                                             |  |
| Power Supply   | Power Adapter             | 110-240 AC to 12V DC out 80W power Adapter                                    |  |
|                | Housing                   | Aluminum housing                                                              |  |
| Mechanical     | Mauntina                  | Desktop/Wall Mount (Optional Panel Mount with Front                           |  |
| Specifications | wounting                  | Display)                                                                      |  |
|                | Dimensions                | 276.18(L) x 228.80(W) x 45.20(H)                                              |  |
| Environmental  | Operating Temp.           | 0°C~+50°C                                                                     |  |
| Specifications | Operating Humidity        | 30%-95% at 40 (non-condensing, RH)                                            |  |
| Optional       | Windows 10 IoT Enterprise |                                                                               |  |
| Operating      | Operating System          | Windows Embedded 8 Standard                                                   |  |
| System         |                           | Windows Embedded Standard 7                                                   |  |

#### Software Support

The following drivers are available for the IBMH100 PRO Series Industrial PC:

| Item | Driver                                               | Windows 7   | Windows 8   | Windows 10  |
|------|------------------------------------------------------|-------------|-------------|-------------|
| 1    | Chipset Driver                                       |             |             |             |
| 2    | Graphics Driver                                      |             |             |             |
| 3    | Audio Driver                                         |             |             |             |
| 4    | Ethernet Driver                                      |             |             |             |
| 5    | Intel Sideband Fabric Device<br>(Intel MBI) Driver   | $\boxtimes$ |             |             |
| 6    | Intel Trusted Engine Interface<br>(Intel TXE) Driver |             |             |             |
| 7    | USB 3.0 Driver                                       |             | $\boxtimes$ | $\boxtimes$ |
| 9    | Winmate Watchdog Driver                              |             |             |             |

Winmate provides the following development kits (SDK) for IBMH100 PRO Series Industrial PC:

| Item | File Type         | Description         |
|------|-------------------|---------------------|
| 1    | Watchdog SDK & AP | Watchdog SDK and AP |

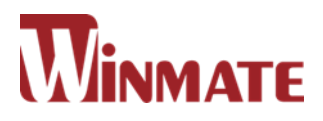

#### Winmate Inc.

9F, No.111-6, Shing-De Rd., San-Chung District, New Taipei City 24158, Taiwan, R.O.C Tel: 886-2-8511-0288 Fax: 886-2-8511-0211 Email: <u>sales@winmate.com.tw</u> Official website: <u>www.winmate.com</u>